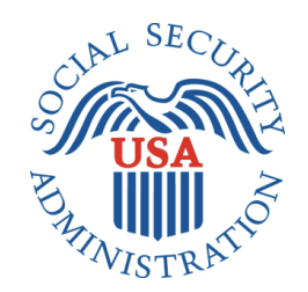

# **DRAFT INTERNET SCREENS**

# ELECTRONIC ACCESS MULTI-FACTOR AUTHENTICATION

NOVEMBER 18, 2016

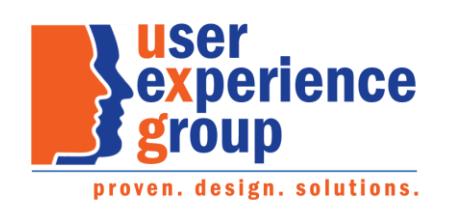

#### Table of Contents

| Document Version Information                                       | 5  |
|--------------------------------------------------------------------|----|
| Global Footer                                                      | 7  |
| Sign In or Create Account                                          | 8  |
| Create Account Terms of Service                                    | 9  |
| Verify Identity                                                    | 10 |
| If "Yes" is selected                                               | 11 |
| If "the last 8 digits" is selected                                 | 11 |
| If "information from a W-2" is selected                            | 11 |
| If "Enter the amount1040 Schedule SE" is selected                  | 12 |
| "I Don't Have a Phone Number" Light Box                            | 13 |
| Secure Identity                                                    | 14 |
| "Why are these questions important?" Light Box                     | 15 |
| Create Account                                                     | 16 |
| "Why do I need password reset questions?" Light Box                | 17 |
| Get Your Security Code (New User)                                  | 18 |
| Get Your Security Code – Text Message Selected                     | 19 |
| Get Your Security Code – Email Selected                            | 20 |
| Enter Security Code from Text Message (New or Grandfathered User)  | 21 |
| Enter Security Code from Email Message (New or Grandfathered User) | 22 |
| Confirmation_LOA2                                                  | 23 |
| Confirmation_LOA3                                                  | 24 |
| Get Your Security Code (Grandfathered User)                        | 25 |
| Get Your Security Code: Text Message Selected                      | 26 |
| Get Your Security Code: Email Selected                             | 27 |
| Verify Cell Phone Number                                           |    |
| Verify Email Address                                               | 29 |
| Get Security Code (Multiple Second Factors)                        |    |
| Enter Texted Security Code (Masked Cell Phone Number)              |    |
| Enter Emailed Security Code (Masked Email Address)                 |    |
| Change Second Factor Terms of Service                              |    |
|                                                                    |    |
| Reset Second Factor: Provide Address                               |    |

| Reset Second Factor: Provide Address Confirmation                           | 35 |
|-----------------------------------------------------------------------------|----|
| Reset Second Factor: Do you have your reset code letter?                    | 36 |
| Reset Second Factor: Enter Reset Code                                       | 37 |
| Reset Second Factor: Confirmation                                           | 38 |
| Do You Have Your Extra Security Letter?                                     | 39 |
| Enter Upgrade Code                                                          | 40 |
| Confirmation of Upgrade to LOA3                                             | 41 |
| Upgrade Code_Temporary Lockout_User Not Banned (ERRUCT)                     | 42 |
| Upgrade Code_Temporary Lockout_User Banned (ERRUCT)                         | 43 |
| my Social Security Terms of Service                                         | 44 |
| Change Expired Password                                                     | 45 |
| Change Expired Password Confirmation                                        | 46 |
| Forgot Username: Please tell us who you are                                 | 47 |
| Forgot Username: Confirmation                                               | 48 |
| Forgot Password: Please tell us who you are                                 | 49 |
| Forgot Password: Password Reset Questions                                   | 50 |
| Snail Mail Temporary Password: Terms of Service                             | 51 |
| Snail Mail Temporary Password: Provide Address                              | 52 |
| Snail Mail Temporary Password: Confirmation                                 | 53 |
| Snail Mail Temporary Password: Address Not Verified                         | 54 |
| Email Temporary Password                                                    | 55 |
| Email Temporary Password: Confirmation                                      | 56 |
| Forgot Password: Please Update Your Password (Grandfathered Account)        | 57 |
| Please Update Your Password (user already had second factor)                | 58 |
| Forgot Password: Change Password Confirmation                               | 59 |
| Security Settings: Standard Account with Multiple Registered Second Factors | 60 |
| Security Settings: Standard Account, Only Cell Phone Registered             | 61 |
| "How can I stop receiving security codes by text?" Light Box                | 62 |
| Security Settings: Standard Account, Only Email Registered                  | 63 |
| "How can I stop receiving security codes by Email?" Light Box               | 64 |
| Security Settings: Changes Saved Confirmation                               | 65 |
| Security Settings: Enable Text Messaging                                    | 66 |

| Security Settings: Enable Email                                                                                                    | 67                                                             |
|----------------------------------------------------------------------------------------------------|----------------------------------------------------------------|
| Security Settings: Disable Text Messaging                                                                                                    | 68                                                             |
| Security Settings: Disable Email                                                                                                    | 69                                                             |
| Security Settings: Add Extra Security Terms of Service (AES)                                                                                                    | 70                                                             |
| Security Settings: Add Extra Security (AESPI)_Financial Question Unanswered                                                                                                    | 71                                                             |
| Security Settings: Add Extra Security (AESPI)_Last 8                                                                                                    | 72                                                             |
| Security Settings: Add Extra Security (AESPI)_W2                                                                                                    | 73                                                             |
| Security Settings: Add Extra Security (AESPI)_1040                                                                                                    | 74                                                             |
| Security Settings: Add Extra Security Confirmation (AESC)                                                                                                    | 75                                                             |
| Security Settings: Update your Cell Phone Number                                                                                                    | 76                                                             |
| Security Settings: Update your Email (Not a Second Factor)                                                                                                    | 77                                                             |
| Security Settings: Update Email (Second Factor)                                                                                                    | 78                                                             |
| Security Settings: Update Password                                                                                                    | 79                                                             |
| Security Settings: Update Password Reset Questions                                                                                                    | 80                                                             |
| Security Settings: Disable Extra Security                                                                                                    | 81                                                             |
|                                                                                                    |                                                                |
| Security Settings: Disable Extra Security - Confirmation (DESCM)                                                                                                    | 82                                                             |
| Security Settings: Disable Extra Security - Confirmation (DESCM)                                                                                                    | 82<br>83                                                       |
| Security Settings: Disable Extra Security - Confirmation (DESCM)<br>Security Settings: Cancel Extra Security Confirmation (CESCC)<br>Security Settings: Deactivate Account                                                                                                    | 82<br>83<br>84                                                 |
| Security Settings:       Disable Extra Security - Confirmation (DESCM)         Security Settings:       Cancel Extra Security Confirmation (CESCC)         Security Settings:       Deactivate Account         Security Settings:       Deactivate Account Confirmation                                                                                                    | 82<br>83<br>84<br>85                                           |
| Security Settings: Disable Extra Security - Confirmation (DESCM)                                                                                                    | 82<br>83<br>84<br>85<br>86                                     |
| Security Settings: Disable Extra Security - Confirmation (DESCM)                                                                                                    | 82<br>83<br>84<br>85<br>86<br>87                               |
| Security Settings: Disable Extra Security - Confirmation (DESCM)                                                                                                    | 82<br>83<br>84<br>85<br>86<br>87<br>                           |
| Security Settings: Disable Extra Security - Confirmation (DESCM)<br>Security Settings: Cancel Extra Security Confirmation (CESCC)<br>Security Settings: Deactivate Account<br>Security Settings: Deactivate Account Confirmation.<br>Finish Setting Up Account Terms of Service (FATS)<br>Finish Setting Up Account Verify Identity (FAVI)<br>Security Feature FAQ.<br>Privacy and Security Questions.                                                                                                    | 82<br>83<br>84<br>85<br>86<br>87<br>88<br>89                   |
| Security Settings: Disable Extra Security - Confirmation (DESCM)                                                                                                    | 82<br>83<br>84<br>85<br>86<br>87<br>88<br>89<br>90             |
| Security Settings: Disable Extra Security - Confirmation (DESCM)                                                                                                    | 82<br>83<br>84<br>85<br>86<br>87<br>88<br>89<br>90<br>91       |
| Security Settings: Disable Extra Security - Confirmation (DESCM)                                                                                                    | 82<br>83<br>84<br>85<br>86<br>87<br>88<br>89<br>90<br>91<br>92 |
| Security Settings: Disable Extra Security - Confirmation (DESCM)<br>Security Settings: Cancel Extra Security Confirmation (CESCC)<br>Security Settings: Deactivate Account<br>Security Settings: Deactivate Account Confirmation.<br>Finish Setting Up Account Terms of Service (FATS)<br>Finish Setting Up Account Verify Identity (FAVI)<br>Security Feature FAQ.<br>Privacy and Security Questions.<br>How Does This Work?<br>Show Me How It Works (HSMHTW) Light Box<br>Privacy and Security Questions (HPS)_Hidden.<br>Suspended Electronic Access_24 Hours_User Not Banned (ERRRCIDT). |                                                                |
| Security Settings: Disable Extra Security - Confirmation (DESCM)                                                                                                    |                                                                |
| Security Settings: Disable Extra Security - Confirmation (DESCM)                                                                                                    |                                                                |

#### **Document Version Information**

| Version<br>Number | Date       | Content Revisions                                                                                                    | Page<br># | Revised<br>by                         |
|-------------------|------------|----------------------------------------------------------------------------------------------------|-----------|---------------------------------------|
| 0.1 (Draft)       | 10/25/2016 | <ul> <li>Initial Version</li> <li>Introduced choice of text message or email for receiving security codes.</li> <li>Removed requirement that user be able to receive text messages by cell phone.</li> <li>Where possible, made language changes to be device-agnostic and scale to future ways of receiving security codes.</li> <li>Globally repositioned help link under, rather than next to, field labels.</li> </ul>                                                                                                    |           | Beth<br>Hanst                         |
| 0.2 (Draft)       | 11/18/2016 | <ul> <li>Global Changes:</li> <li>PLEASE NOTE: Due to the limitation of our prototype, there may be screens that do not reflect the global changes listed below. This was not intentional. The global changes apply to all screens.</li> <li>Globally removed language re: taxpayer expense from footer, per OCOMM.</li> <li>Globally changed spelling and capitalization from "E-mail" to "email", per OCOMM. (Note: Capitalization of "email" now follows rules for non-proper nouns.)</li> <li>Globally changed capitalization of "Social Security number" so that the "n" in "number" is no longer capitalized, per OCOMM.</li> <li>Added Global Footer section.</li> </ul> Specific Changes: <ul> <li>Added "Tell me more" link to 1040 Schedule SE on the Verify Identity screen (to correct accidental omission in previous screen package).</li> <li>Changed support text on Email Address text box to " your my Social Security account" (removing "online") on Get Security Code screens.</li> <li>Changed "support text on Email Address text box to " your my Social Security account" (removing "online") on Security Settings: Update Email (Second Factor) screen.</li> <li>Changed "send" to "provide" on Get Your Security Code (Grandfathered User) screen.</li> <li>Added the word "the" in front of "time of your request" on the Enter Security Code screens.</li> <li>Added upgrade Code Temporary Lockout (ERRUCT) for non-banned customers.</li> <li>Added Upgrade Code Temporary Lockout (ERRUCT) for banned customers.</li> <li>Added Upgrade Code Temporary Password Terms of Service screen.</li> <li>Added (snail) Mail Temporary Password: Address Not Verified screen to be displayed when user indicates he has not received reset.</li> <li>Added Upgrade Code Temporary Lockout (ERRUCT) for banned customers.</li> <li>Added Upgrade Code Temporary Lockout (ERRUCT) for banned customers.</li> <li>Added Upgrade Code Temporary Password Terms of Service screen.</li> <li>Added Email Temporary Password: Confirmation screen displaying green success container informing u</li></ul> |           | Kirk<br>Crawford<br>and Beth<br>Hanst |

#### **Global Footer**

Privacy and Security

OMB No. 0960-0789 | Privacy Policy | Privacy Act Statement | Accessibility Help

Added to screen package, 11/18/2016.

# Sign In or Create Account

| Social Security                                                                                               |                                                                      |
|----------------------------------------------------------------------------------------------------|----------------------------------------------------------------------|
| Sign In or Create an Account                                                                                  |                                                                      |
| Sign In                                                                                                    |                                                                      |
| Username<br>Forgot Username?                                                                                  |                                                                      |
| Password<br>Forgot Password?<br>Sign In                                                                       |                                                                      |
| Create an Account                                                                                             |                                                                      |
| <ul> <li>Don't have an account? Create one now.</li> <li>Learn More</li> <li>Important Information</li> </ul> | Moved Learn More link (used to be next to Create An Account) button. |
| Create An Account                                                                                             |                                                                      |
| Are you now, or have you ever been a victim of domestic violence? Identity concerns?                          | / theft? Do you have other                                           |
| You can block electronic access to your information at any time, for any rea                                  | ason.                                                                |

#### **Create Account Terms of Service**

Note: Terms of Service details would be displayed on this screen, rather than accessed via the Terms of Service link depicted in the screen shot below.

| Removed cell phone require                                                                                                    | rement. |
|----------------------------------------------------------------------------------------------------|---------|
| Terms of Service                                                                                                    |         |
| You must be able to verify some information about yourself and:<br>• Have a valid email address,<br>• Have a Social Security number,<br>• Have a U.S. mailing address, and<br>• Be at least 18 years of age.<br>To continue, you must agree to the <i>my</i> Social Security account Terms of Service. |         |
| state to the Terms of Service                                                                                                    |         |
| Next Exit                                                                                                    |         |

# Verify Identity

| Social Security                                                                                                    |                          |                     |
|----------------------------------------------------------------------------------------------------|--------------------------|---------------------|
| Please tell us who you are Your Name As shown on yc r Social Security card. First M.I. Last Suffix                                                                                       | "As shown on y<br>card." | our Social Security |
| Social Security Number (SSN)                                                                                                    |                          |                     |
| Month Day Year       Image: Address                                                                                                    |                          |                     |
| We cannot accept a business address unless it is also the place where you live. The inf         you provide will not update any information we have on file.         Line 1       Line 2 | formation                |                     |
| Primary Phone Number I don't have a phone number. We only need this to verify your identity.                                                                                             | Globally reposition      | oned help links     |
| 10-digit Number                                                                                                    | labels.                  | n next to, field    |
| Add extra security You may add an extra level of security to your account by entering an upgrade code that you in the mail.                                                              | we will send             |                     |
| Would you like to request an upgrade code now?         O       Yes, let's start now.         O       No, maybe later.                                                                    |                          |                     |
| Next Exit<br>SEE GLOBAL FOOTER                                                                                                    |                          |                     |

#### If "Yes" is selected

| Add extra security                                                                                  |                   |
|----------------------------------------------------------------------------------------------------|-------------------|
| You may add an extra level of security to your account by entering an upgrade code you in the mail. | that we will send |
| Nould you like to request an upgrade code now?                                                      |                   |
| O Yes, let's start now.                                                                             |                   |
| O No, maybe later.                                                                                  |                   |
| Please verify your identity with one of the following:                                              |                   |
| O the last 8 digits from your Visa, MasterCard, or Discover Card                                    |                   |
| O information from a W-2 tax form                                                                   |                   |
| O information from a 1040 Schedule SE (self-employment) tax form                                    |                   |
|                                                                                                    |                   |

## If "the last 8 digits..." is selected

| Enter the last 8 digits from your Credit Card                                                                                                    |
|----------------------------------------------------------------------------------------------------|
| Itell me more.                                                                                                    |
| We can only accept Visa, MasterCard or Discover credit cards. We do not verify debit<br>cards. This information is only used once to verify your identity. |
| XXXX - XXXX                                                                                                    |

#### If "information from a W-2..." is selected

| Enter the amount in Box 5 from your W-2                                                                   |  |
|----------------------------------------------------------------------------------------------------|--|
| We can better verify your identity if you use an older W-2 (within the last 5 years, excluding ast year). |  |
| \$                                                                                                    |  |
| Enter the EIN from your W-2<br>You can find the EIN in Box B on your W-2.                                 |  |
|                                                                                                    |  |
| Next Exit                                                                                                 |  |

#### If "Enter the amount...1040 Schedule SE" is selected

| Enter the amount in Box 4 (or Box 6 on the long form) 1040 Schedule SE  Tell me more  We can better verify your identity if you use an older 1040 Schedule SE from the last 5 years.  S Next Exit | Added Tell Me<br>More link,<br>11/18/2016.<br>(Corrects<br>accidental<br>omission from<br>previous<br>package.) |
|----------------------------------------------------------------------------------------------------|----------------------------------------------------------------------------------------------------|
|                                                                                                    |                                                                                                    |

#### *"I Don't Have a Phone Number" Light Box*

Accessed by selecting the "I don't have a phone number." help link

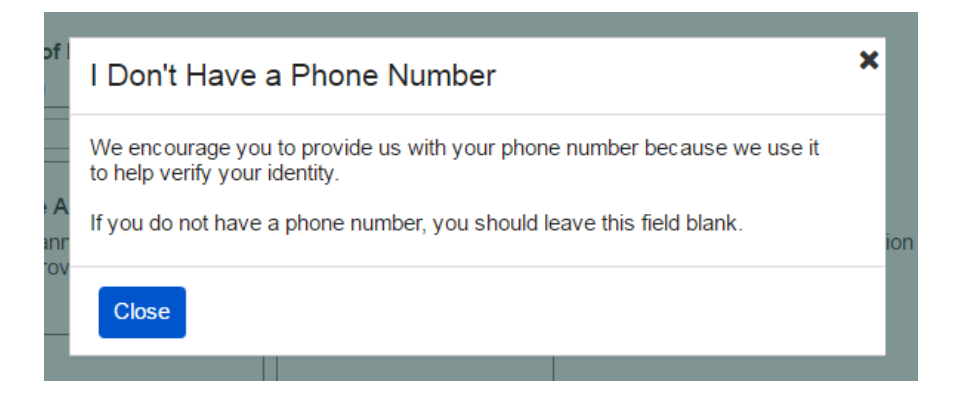

# Secure Identity

| Social Secur                                                | rity                                                        |  |  |  |
|-------------------------------------------------------------|-------------------------------------------------------------|--|--|--|
| Please tell us about yourself                               |                                                             |  |  |  |
| Why are these questions important?                          |                                                             |  |  |  |
| In which of the following cities have you previously lived? |                                                             |  |  |  |
| O MAYBERRY                                                  |                                                             |  |  |  |
| O DALLAS                                                    |                                                             |  |  |  |
| O SPRINGFIELD                                               |                                                             |  |  |  |
| O BEDFORD FALLS                                             |                                                             |  |  |  |
| O NONE OF THE ABOVE                                         |                                                             |  |  |  |
| Which of the following is a previ                           | ous phone number?                                           |  |  |  |
| <b>O</b> 697-1960                                           |                                                             |  |  |  |
| O 589-1697                                                  |                                                             |  |  |  |
| O 536-2502                                                  |                                                             |  |  |  |
| <b>O</b> 495-1600                                           |                                                             |  |  |  |
| O NONE OF THE ABOVE                                         |                                                             |  |  |  |
| What is the name of the county i                            | What is the name of the county in which you currently live? |  |  |  |
| O SILVER MEADOWS                                            |                                                             |  |  |  |
| O NEWFIELD HEIGHTS                                          |                                                             |  |  |  |
| O ORANGE HILLS                                              |                                                             |  |  |  |
| O ROCHESTER                                                 |                                                             |  |  |  |
| O NONE OF THE ABOVE                                         |                                                             |  |  |  |
| Next Exit                                                   |                                                             |  |  |  |

#### "Why are these questions important?" Light Box

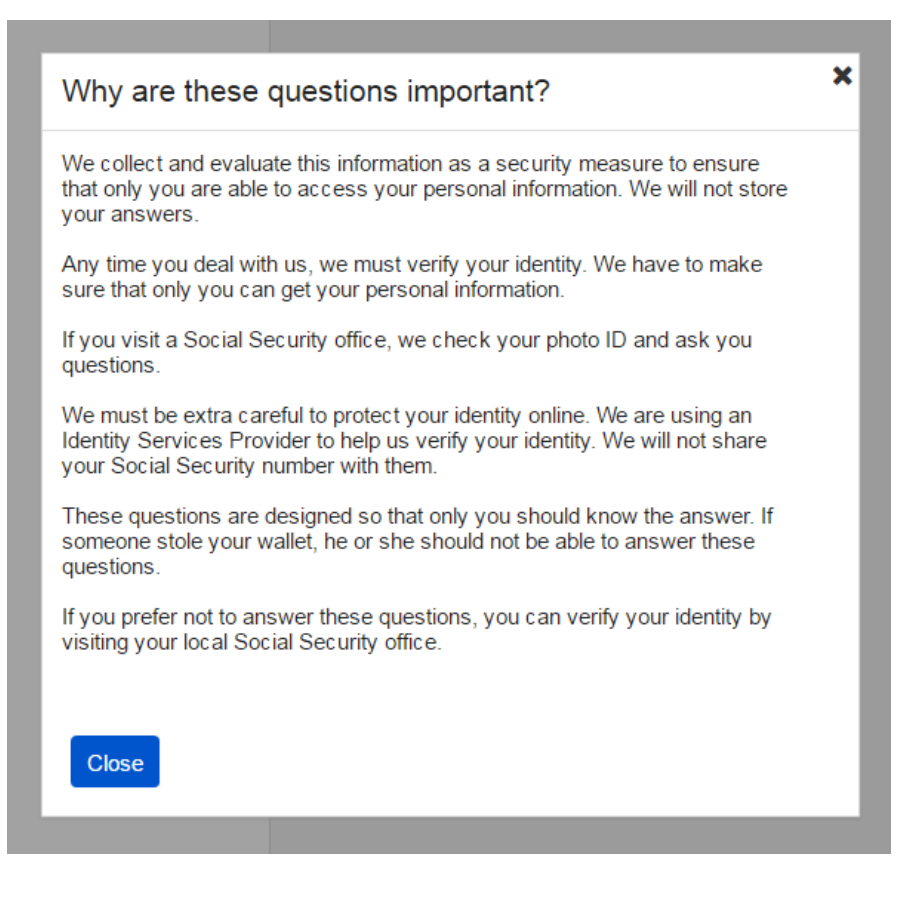

#### **Create Account**

| Social Security                                                                                                    |                                                     |                                         |
|----------------------------------------------------------------------------------------------------|-----------------------------------------------------|-----------------------------------------|
| Please create your account details                                                                                                    |                                                     |                                         |
| Username<br>Cannot be your name or Social Security number (SSN) and must be.<br>8-20 characters<br>Available                                                         |                                                     |                                         |
| Password<br>Must<br>Begin with a letter or number<br>Contain 8-20 characters<br>Contain upper & lowercase letters<br>Contain numbers<br>Contain symbols (I @ # \$ %) |                                                     |                                         |
| Email Address We need this to communicate with you about your online account. Confirm Email Address Emails must match                                                |                                                     |                                         |
|                                                                                                    |                                                     |                                         |
| Please create your password reset questions  Why?  Question 1                                                                                                    | Replaced text with<br>to improve readab<br>devices. | n link to light box,<br>ility on mobile |
| Answer 1                                                                                                    |                                                     |                                         |
| Question 2  Answer 2                                                                                                    |                                                     |                                         |
| Question 3                                                                                                    |                                                     |                                         |
| Next Exit                                                                                                    |                                                     |                                         |
| SEE GLOBAL FOOTER                                                                                                    |                                                     |                                         |

#### "Why do I need password reset questions?" Light Box

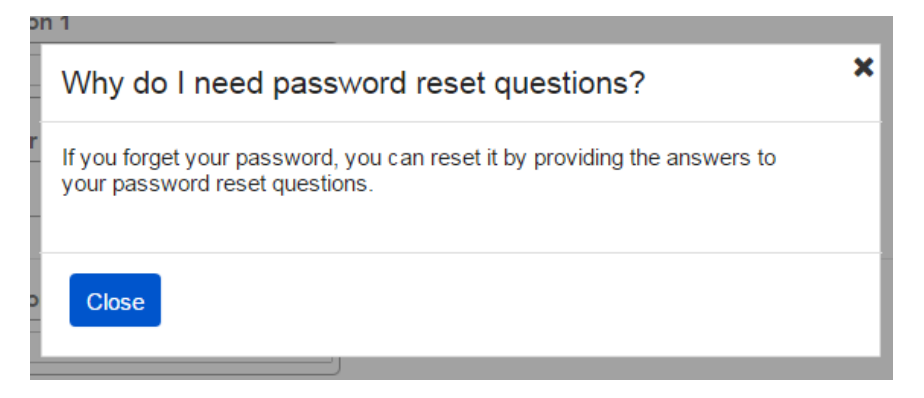

#### Get Your Security Code (New User)

Displayed when user is creating an account.

Selecting the "Tell me more" help link opens Security Feature FAQ screen.

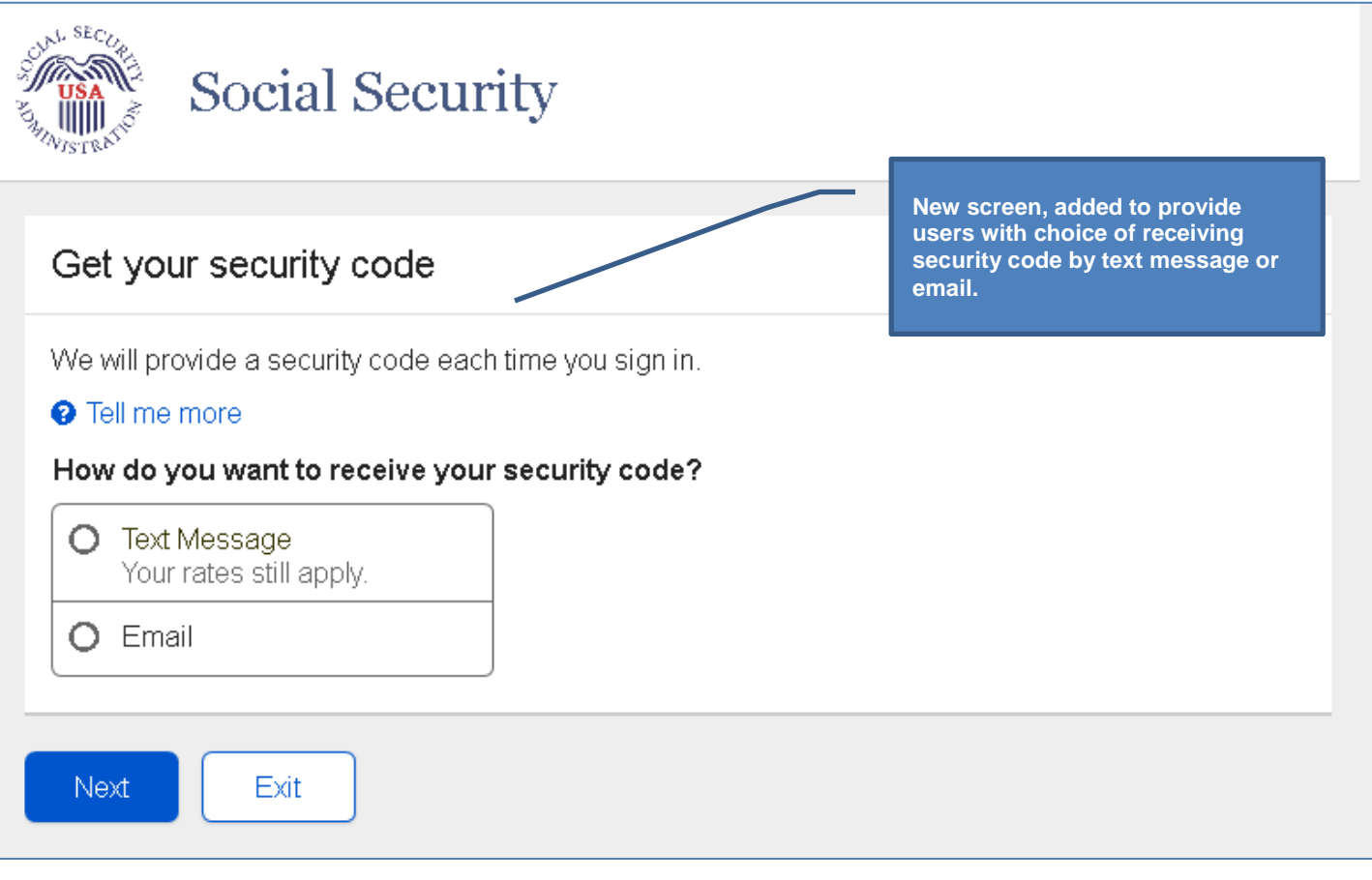

#### **Get Your Security Code – Text Message Selected**

Selecting the "Tell me more" help link opens Security Feature FAQ screen.

| Social Security                                                                                                    |                                                                   |  |  |
|----------------------------------------------------------------------------------------------------|-------------------------------------------------------------------|--|--|
| Get your security code                                                                                                   |                                                                   |  |  |
| We will provide a security code each time you sign in.<br>Tell me more<br>How do you want to receive your security code? |                                                                   |  |  |
| Your rates still apply.     Email     Call Phone Number                                                                  | Cell Phone Number field appears<br>when Text Message is selected. |  |  |
| 10-digit number                                                                                                    |                                                                   |  |  |
| Next Exit                                                                                                    |                                                                   |  |  |

#### Get Your Security Code – Email Selected

• Selecting the "Tell me more" help link opens the Security Feature FAQ screen.

| Social Security                                                                                                    |                                                                                                    |
|----------------------------------------------------------------------------------------------------|----------------------------------------------------------------------------------------------------|
| Get your security code<br>We will provide a security code each time you sign in.<br>Tell me more<br>How do you want to receive your security code?<br>O Text Message<br>Your rates still apply.<br>O Email | <ul> <li>Email Address field appears<br/>when email is selected.</li> <li>Email address is propagated,<br/>but the user can change it.</li> <li>Because the email address will<br/>be confirmed by OTP process<br/>when user selects Next button,<br/>a Confirm Email field is not<br/>included on this screen.</li> <li>Modified support text on Email<br/>Address field, 11/18/2016.</li> </ul> |
| Email Address<br>We will use this to provide your security code and other information about y account.<br>User@email.com                                                                                   | our <b>my Social Security</b>                                                                                                    |

#### Enter Security Code from Text Message (New or Grandfathered User)

Displayed when:

- User has selected to receive security code via text message while creating account.
- Because the cell phone number has not yet been bound to the account as a second factor, it is not masked.

**Note:** "Having Trouble" help text would not be displayed on page load. Help is expanded/collapsed when user selects "Having Trouble" link.

- Selecting the "re-enter your cell phone number" link or "change how we send your security code link" redirects the user to the Get Your Security Code screen.
- Selecting the "send a new security code" link causes a new security code to be sent via text message. However, the user remains on this screen.

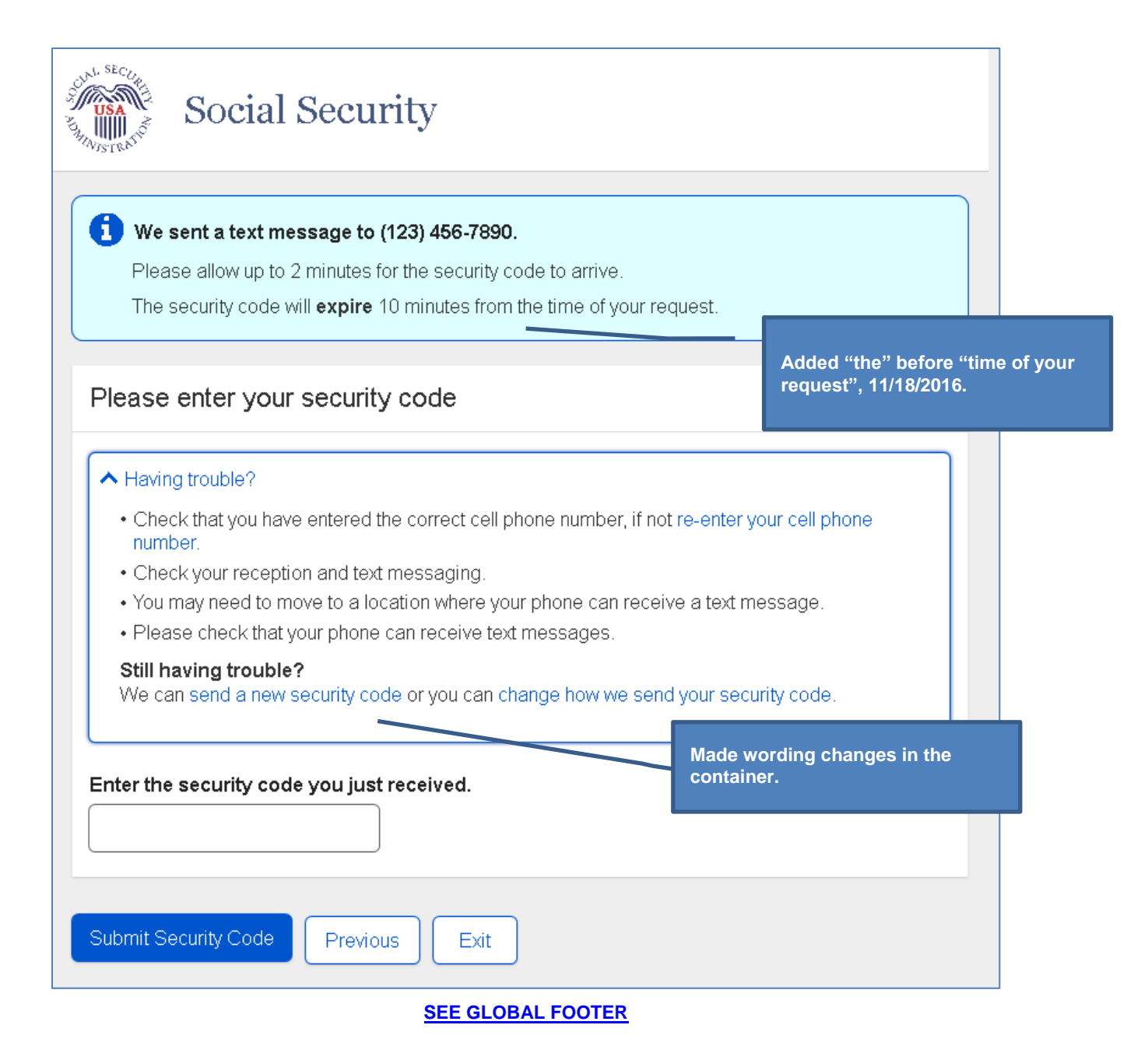

#### Enter Security Code from Email Message (New or Grandfathered User)

Displayed when:

- User has selected to receive security code via email message when creating account.
- Because the email address has not yet been bound to the account as a second factor, it is not masked.

**Note:** "Having Trouble" help text is not be displayed on page load. Help is expanded/collapsed when user selects "Having Trouble" link.

- Selecting the "re-enter your email address" link or "change how we send your security code" link redirects the user to the Get Your Security Code screen.
- Selecting the "send a new security code link" causes a new security code to be sent via email. However, the user remains on this screen.

| We sent an email to user                                                            | @email.com.                                                        |                                     |                            |
|-------------------------------------------------------------------------------------|--------------------------------------------------------------------|-------------------------------------|----------------------------|
| The security code will <b>expire</b>                                                | e 10 minutes from the time of your request.                        |                                     |                            |
| Please enter your secur                                                             | ity code                                                           | Added "the" bef<br>request", 11/18/ | fore "time of yo<br>⁄2016. |
| Having trouble?                                                                     |                                                                    |                                     |                            |
| <ul> <li>Check that you have entered</li> <li>Check your email account's</li> </ul> | d the correct email address. If not, re-enter your<br>Spam folder. | email address.                      |                            |
| • Add email@SSA.gov to you                                                          | r email provider's "Safe Sender's List."                           |                                     |                            |
| Still having trouble?<br>We can send a new security o                               | ode or you can change how we send your secu                        | rity code.                          |                            |
|                                                                                     | st received.                                                       |                                     |                            |

### Confirmation\_LOA2

Displayed when LOA 2 user has registered his first second factor (i.e. new or grandfathered user), regardless of which second factor was chosen.

| Social Security<br>Wording changes and added last<br>sentence to green container.                                         |  |  |
|----------------------------------------------------------------------------------------------------|--|--|
| Congratulations! You have successfully set up your <i>my</i> Social Security account.                                     |  |  |
| In the future, you will use two steps to sign in to your account.                                                         |  |  |
| Step 1: Enter your username and password.                                                                                 |  |  |
| Step 2: Enter the <b>security code</b> that we will send you.                                                             |  |  |
| You can add other ways to receive security codes on the Security Settings tab on the <b>my Social Security</b> home page. |  |  |
|                                                                                                    |  |  |
| How can I protect my information?                                                                                         |  |  |
| Please keep your information safe. Do not share your password with anyone.                                                |  |  |
| Tips for protecting your identity.                                                                                        |  |  |
| Next Exit                                                                                                    |  |  |
| SEE GLOBAL FOOTER                                                                                                    |  |  |

### Confirmation\_LOA3

Displayed after LOA 3 user has successfully created his account, registered a second factor, and entered his security code.

| Social Security                                                                                                    | Wording changes and added last sentence to green container. |  |  |
|----------------------------------------------------------------------------------------------------|-------------------------------------------------------------|--|--|
| <ul> <li>Congratulations! You have successfully set up your my Social Security account.</li> <li>In the future, you will use two steps to sign in to your account.</li> <li>Step 1: Enter your username and password.</li> <li>Step 2: Enter the security code that we will send you.</li> <li>You can add other ways to receive security codes on the Security Settings tab on the my Social Security home page.</li> </ul> |                                                             |  |  |
| What happens now?         In 5 to 10 business days:         • You will receive a letter in the mail with an upgrade code and step-by-step instructions for upgrading your security.                                                                                                    |                                                             |  |  |
| <ul> <li>In the meantime, you can still use your online account.</li> <li>Please keep your information safe. Do not share your password with anyone.</li> <li>Tips for protecting your identity.</li> </ul>                                                                                                    |                                                             |  |  |
| Next Exit                                                                                                    |                                                             |  |  |

#### Get Your Security Code (Grandfathered User)

Displayed when an existing LOA2 user who does not have a registered second factor signs in with his username and password.

Selecting the "Tell me more" help link opens the user to the Security Feature FAQ screen.

| Social Security New screen to provide grandfathered users (with no registered second factors) the choice of receiving security code |                                                                                      |  |
|----------------------------------------------------------------------------------------------------|--------------------------------------------------------------------------------------|--|
| Security has improved since your last login.                                                                                        | by text message or email.                                                            |  |
| We will provide a security code each time you sign in.                                                                              |                                                                                      |  |
| Tell me more                                                                                                    | Changed "send" to "provide",                                                         |  |
| Get your security code                                                                                                    | 11/18/2016.                                                                          |  |
|                                                                                                    |                                                                                      |  |
| How do you want to receive your security code?                                                                                      |                                                                                      |  |
| O Text Message<br>Your rates still apply.                                                                                           |                                                                                      |  |
| O Email                                                                                                    | Added sentences about<br>receiving Social Security<br>Statement by mail and blocking |  |
| You can receive your Social Security Statement by mail                                                                              | electronic access.                                                                   |  |
| You can block electronic access to your information at any time, for                                                                | anvreason                                                                            |  |
|                                                                                                    |                                                                                      |  |
| Next Exit                                                                                                    |                                                                                      |  |

#### Get Your Security Code: Text Message Selected

Selecting the "Tell me more" help link opens the Security Feature FAQ screen.

| Social Security                                                                                                    |
|----------------------------------------------------------------------------------------------------|
| <ul> <li>Security has improved since your last login.<br/>We will provide a security code each time you sign in.</li> <li>Tell me more</li> <li>Changed "send" to "provide", 11/18/2016.</li> </ul>                                                                                                    |
| How do you want to receive your security code?         Image: Text Message Your rates still apply.         Image: Decision of the security code?         Image: Text Message Your rates still apply.         Image: Text Message Your rates still apply. |
| You can receive your Social Security Statement by mail.<br>You can block electronic access to your information at any time, for any reason.                                                                                                    |

#### **Get Your Security Code: Email Selected**

**Note:** Because the email address will be confirmed by OTP process when user selects Next button, a Confirm Email field is not included on this screen.

Selecting the "Tell me more" help link opens the Security Feature FAQ screen.

| Social Security                                                                                                    |                                                                                                    |  |  |
|----------------------------------------------------------------------------------------------------|----------------------------------------------------------------------------------------------------|--|--|
| <ul> <li>Security has improved since your last login.</li> <li>We will provide a security code each time you sign in.</li> <li>Tell me more</li> </ul> | Changed "send" to "provide",<br>11/18/2016.                                                                                                    |  |  |
| Get your security code<br>How do you want to receive your security code?                                                                               | <ul> <li>Email Address field appears<br/>when email is selected.</li> <li>Email address is propagated,<br/>but the user can change it.</li> <li>Because the email address will<br/>be confirmed by OTP process</li> </ul> |  |  |
| Email      Email Address      We will use this to provide your security code and other information                                                     | <ul> <li>when user selects Next button,<br/>a Confirm Email field is not<br/>included on this screen.</li> <li>Modified support text on Email</li> </ul>                                                                  |  |  |
| Security account.       User@email.com                                                                                                    |                                                                                                    |  |  |
| You can block electronic access to your information at any time, for any reason.         Next         Exit                                             |                                                                                                    |  |  |

#### Verify Cell Phone Number

Displayed when the user's **only** registered second factor is a cell phone.

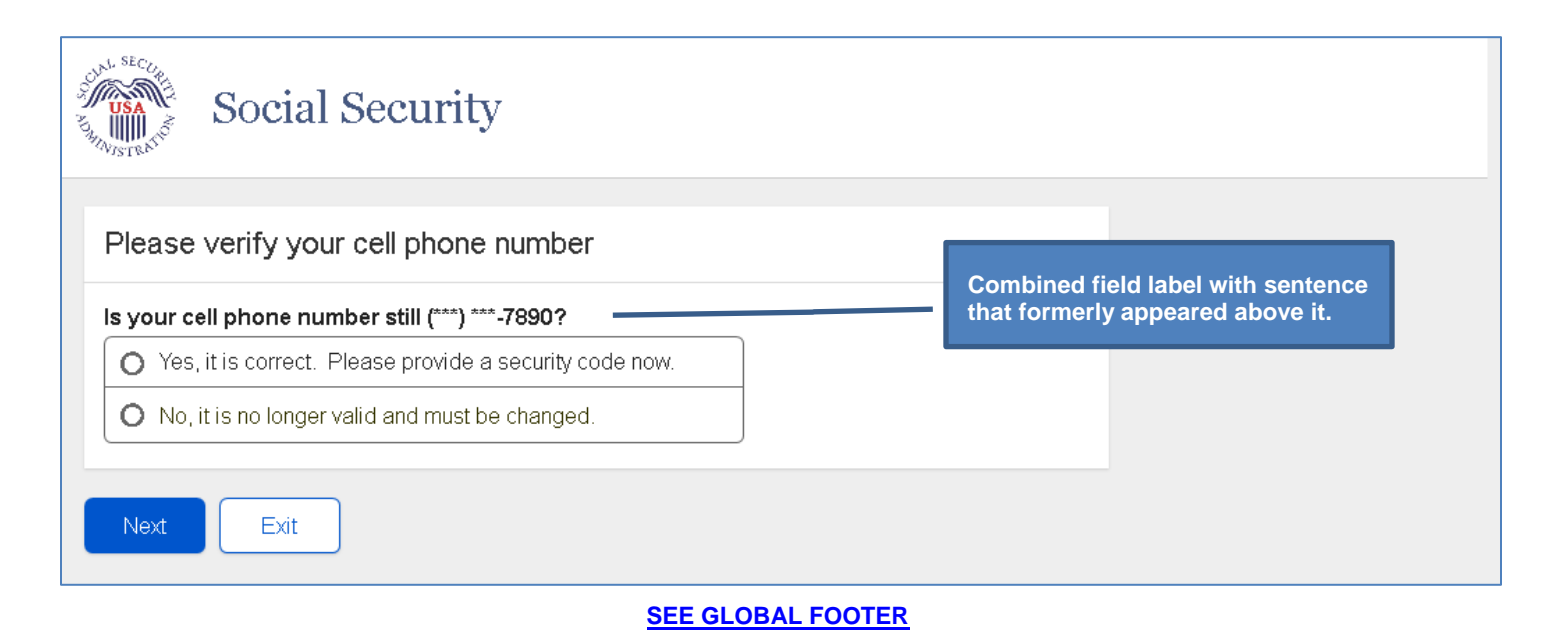

Page 28

#### **Verify Email Address**

Displayed when the user's **only** registered second factor is an email address.

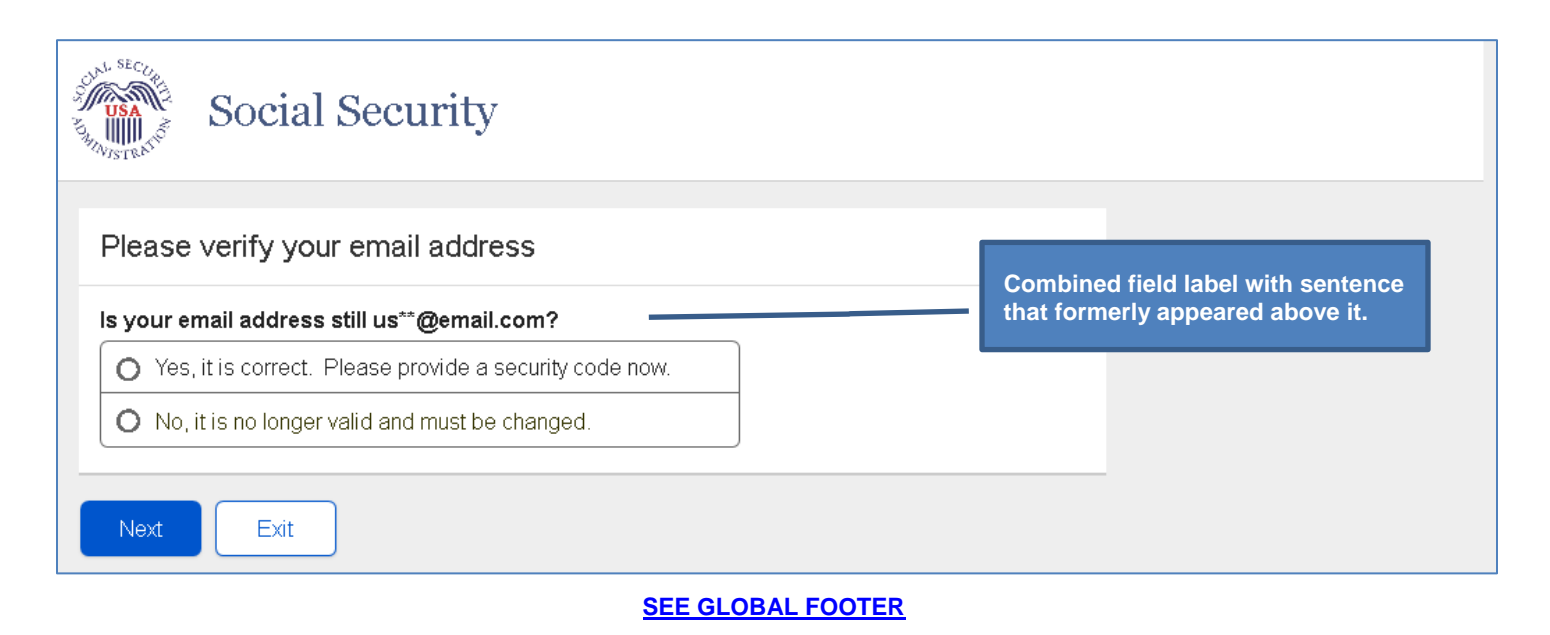

#### Get Security Code (Multiple Second Factors)

Displayed when the user has multiple registered second factors.

Note: Masked cell phone number and email address are propagated to the radio button support text.

| USA<br>USA | Social Security                                                                                | New screen to support option of receiving security code by text message or email. |
|------------|------------------------------------------------------------------------------------------------|-----------------------------------------------------------------------------------|
| Get        | your security code                                                                             |                                                                                   |
| O          | Text Message<br>(****)***-6789<br>Your rates still apply.                                      |                                                                                   |
| 0          | Email<br>us**@email.com                                                                        |                                                                                   |
| 0          | I cannot access the options listed above.<br>(I need to reset where I receive security codes.) |                                                                                   |
| Ne         | t Exit                                                                                         |                                                                                   |

#### Enter Texted Security Code (Masked Cell Phone Number)

Displayed when:

- The user selects to receive his security code via text message; and
- The user's cell phone number has been bound previously to his account as a second factor, and is therefore masked.

**Note:** "Having Trouble" help text is not be displayed on page load. Help is expanded/collapsed when user selects "Having Trouble" link.

- Selecting the "re-enter your cell phone number" link or "change how we send your security code link" redirects the user to the Get Your Security Code screen.
- Selecting the "send a new security code" link causes a new security code to be sent via text message. However, the user remains on this screen.

| Social Security                                                                                                    |                                                                                       |  |
|----------------------------------------------------------------------------------------------------|---------------------------------------------------------------------------------------|--|
| We sent a text message to (***) ***-7890.                                                                                              | Added the word "the" before "time of your request", 11/18/2016.                       |  |
| Please allow up to 2 minutes for the security code to arrive.<br>The security code will <b>expire</b> 10 minutes from the time of your | request.                                                                              |  |
| Please enter your security code                                                                                                    |                                                                                       |  |
| ✓ Having trouble?                                                                                                    | See "Enter Security Code from<br>Text Message (New or                                 |  |
|                                                                                                    | Grandfathered User) screen in this document for contents of Having Trouble show/hide. |  |
| Submit Security Code Previous Exit                                                                                                    |                                                                                       |  |

#### Enter Emailed Security Code (Masked Email Address)

Displayed when:

- The user selects to receive his security code via email message; and
- The user's email address has been bound previously to his account as a second factor, and is therefore masked.

**Note:** "Having Trouble" help text is not be displayed on page load. Help is expanded/collapsed when user selects "Having Trouble" link.

- Selecting the "re-enter your email address" link or "change how we send your security code" link redirects the user to the Get Your Security Code screen.
- Selecting the "send a new security code link" causes a new security code to be sent via email. However, the user remains on this screen.

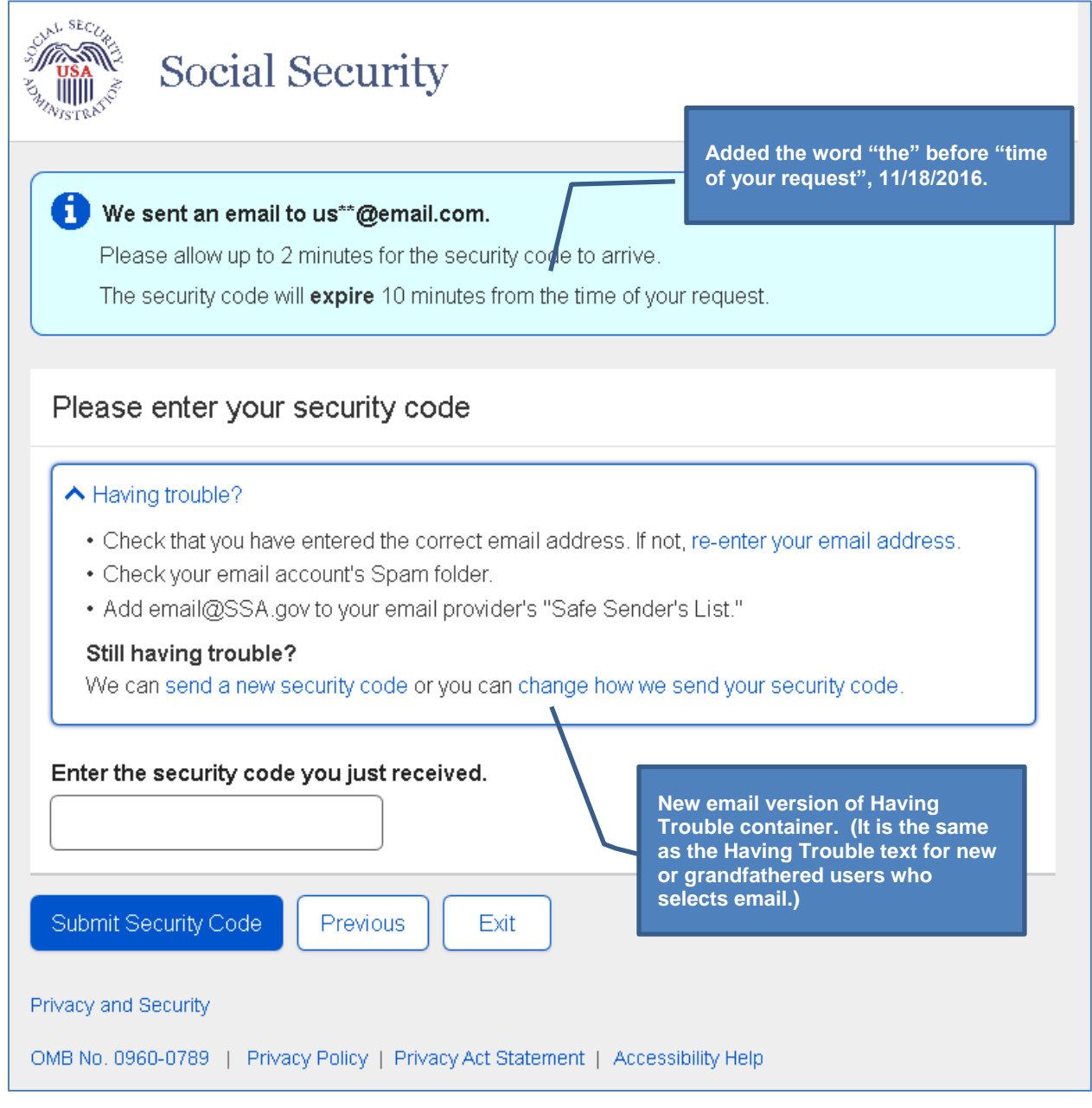

#### Change Second Factor Terms of Service

Displayed when one of the following occurs:

- User indicates that his "cell phone number is no longer valid and must be changed" on the Verify Cell Phone Number screen; or
- User indicates that his "email address is longer valid and must be changed" on the Verify Email Address screen; or
- User indicates that he "cannot access the options listed above" on the Get Security Code (Multiple Second Factors) screen.

Note: The Terms of Service text will be displayed on the screen, rather than accessed via the Terms of Service link, as depicted below.

| Den Politic                                                                                                    | USA<br>WISTRAID                                                                                                  | Social Security             |            | Reworded the text on the Res<br>ToS screen to scale to multip<br>second factors. | set<br>Ie |  |  |
|----------------------------------------------------------------------------------------------------|----------------------------------------------------------------------------------------------------|-----------------------------|------------|----------------------------------------------------------------------------------|-----------|--|--|
|                                                                                                    | Need t                                                                                                    | o reset where you get secur | ity codes? |                                                                                  |           |  |  |
|                                                                                                    | If you need to reset where you receive security codes, we will send a letter with a reset code and instructions. |                             |            |                                                                                  |           |  |  |
|                                                                                                    | (1) You will not be able to sign in to your <i>my</i> Social Security account until you receive your reset code. |                             |            |                                                                                  |           |  |  |
| You will need to:<br>• enter your mailing address for your reset code letter, and<br>• wait 5 to 10 business days for your letter to arrive in the mail to complete the process. |                                                                                                    |                             |            |                                                                                  |           |  |  |
|                                                                                                    | Terms of Service                                                                                                 |                             |            |                                                                                  |           |  |  |
|                                                                                                    | To continue, you must agree to the Terms of Service.                                                             |                             |            |                                                                                  |           |  |  |
|                                                                                                    | *I agree to the Terms of Service                                                                                 |                             |            |                                                                                  |           |  |  |
|                                                                                                    | Next Exit                                                                                                    |                             |            |                                                                                  |           |  |  |

#### **Reset Second Factor: Provide Address**

| Social Security                                                                                                    |  |  |  |  |  |
|----------------------------------------------------------------------------------------------------|--|--|--|--|--|
| After you provide the information requested below, you will receive a letter with your reset code and instructions.<br>You will need to sign in with your username and password, enter your reset code, and change where you receive security codes.<br>New language.                                                                                                    |  |  |  |  |  |
| Your Mailing Address         We cannot accept a business address unless it is also the place where you live. The information you provide here will not update any information we have in our records.         Line 1       Line 2         City/Town       State/Territory         ZIP Code         Imary Phone Number         We only need this to verify your identity.         10-digit Number |  |  |  |  |  |
| Mail Reset Code Instructions Cancel                                                                                                    |  |  |  |  |  |

### **Reset Second Factor: Provide Address Confirmation**

| Social Security                                                                                                    |  |  |  |  |  |
|----------------------------------------------------------------------------------------------------|--|--|--|--|--|
| <ul> <li>Thank you for your information.</li> <li>You'll receive a letter in the mail in 5-10 business days. Your letter will contain a reset code and step-by-step instructions for changing where you receive security codes.</li> <li>You will not be able to sign in to your my Social Security account until you receive your reset code.</li> </ul> |  |  |  |  |  |
|                                                                                                    |  |  |  |  |  |

SEE GLOBAL FOOTER

Page 35 -

#### **Reset Second Factor: Do you have your reset code letter?**

**Note:** Next button will take user to the OTP process, which he will complete before entering the reset code.

| SUNI, SECUR<br>SUNI SECUR<br>USA<br>AMMINISTRATIO | Social Security                                                                                                    | Minor wording changes. |  |  |  |  |  |  |
|---------------------------------------------------|----------------------------------------------------------------------------------------------------|------------------------|--|--|--|--|--|--|
| Do you                                            | Do you have your reset code letter?                                                                                   |                        |  |  |  |  |  |  |
| You recer                                         | You recently indicated that you need to change where you receive security codes.                                      |                        |  |  |  |  |  |  |
| Have you<br>reset coo                             | Have you received a letter in the mail from the Social Security Administration with your reset code and instructions? |                        |  |  |  |  |  |  |
| O Yes                                             | , let's begin.                                                                                                    | _                      |  |  |  |  |  |  |
| O No,                                             | not yet.                                                                                                    | J                      |  |  |  |  |  |  |
| Next Exit                                         |                                                                                                    |                        |  |  |  |  |  |  |
|                                                   | SEE GLOBAL FOOTER                                                                                                    |                        |  |  |  |  |  |  |
#### **Reset Second Factor: Enter Reset Code**

**Note:** After indicating that he has the reset code letter, the user completes the OTP process before entering the reset code on this screen.

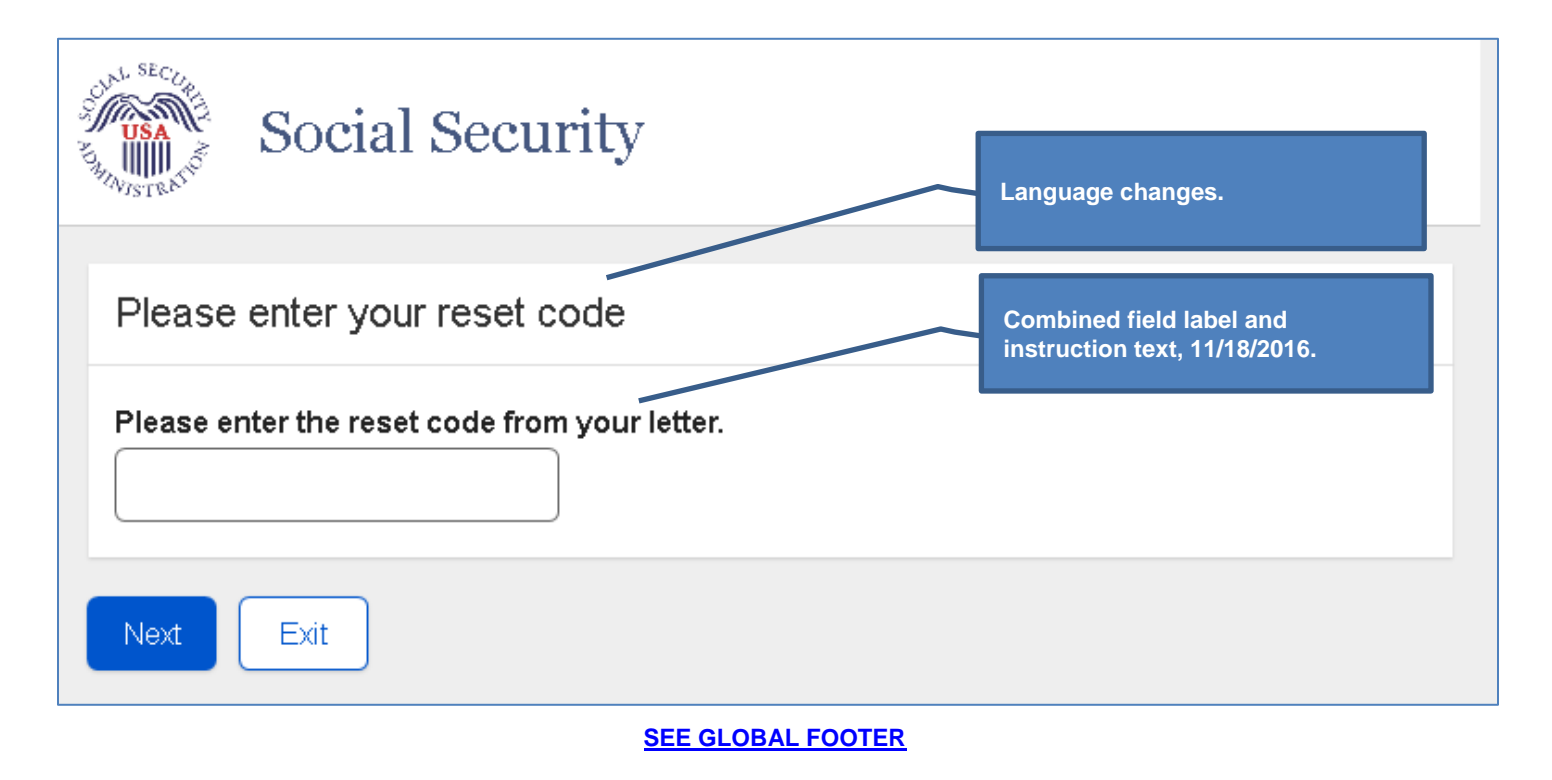

# **Reset Second Factor: Confirmation**

| JUNI, SECURI<br>JUNI, SECURI<br>JUNI, | Social Security                             | Wording changes and added last sentence.  |  |  |  |
|----------------------------------------------------------------------------------------------------|---------------------------------------------|-------------------------------------------|--|--|--|
| 🖸 Cor                                                                                                    | ngratulations! You have successfully        | changed where you receive security codes. |  |  |  |
| You                                                                                                    | will continue to use two steps to sign in t | o your account.                           |  |  |  |
| Step                                                                                                    | Step 1: Enter your username and password.   |                                           |  |  |  |
| Step 2: Enter the <b>security code</b> that we will send you.                                                                                                    |                                             |                                           |  |  |  |
| You can add other ways to receive security codes on the Security Settings tab on the <b>my Social</b><br>Security home page.                                                                                                    |                                             |                                           |  |  |  |
| Next                                                                                                    | Exit                                        |                                           |  |  |  |
| SEE GLOBAL FOOTER                                                                                                    |                                             |                                           |  |  |  |

\_\_\_\_\_

# Do You Have Your Extra Security Letter?

| Social Security                                                   |  |  |  |
|-------------------------------------------------------------------|--|--|--|
| Do you ha∨e your extra security letter?                           |  |  |  |
| Do you have the letter containing your step-by-step instructions? |  |  |  |
| O Yes, enable my extra security.                                  |  |  |  |
| O No, skip this for now.                                          |  |  |  |
| O I changed my mind, cancel my request for extra security.        |  |  |  |
| Next Exit                                                         |  |  |  |

# Enter Upgrade Code

| Social Security                                                                                                    |  |  |  |  |
|----------------------------------------------------------------------------------------------------|--|--|--|--|
| Enable extra security                                                                                                    |  |  |  |  |
| Please enter the upgrade code from your letter to enable your account's extra security feature. Upgrade Code from Letter |  |  |  |  |
| Submit Upgrade Code Exit                                                                                                 |  |  |  |  |

# Confirmation of Upgrade to LOA3

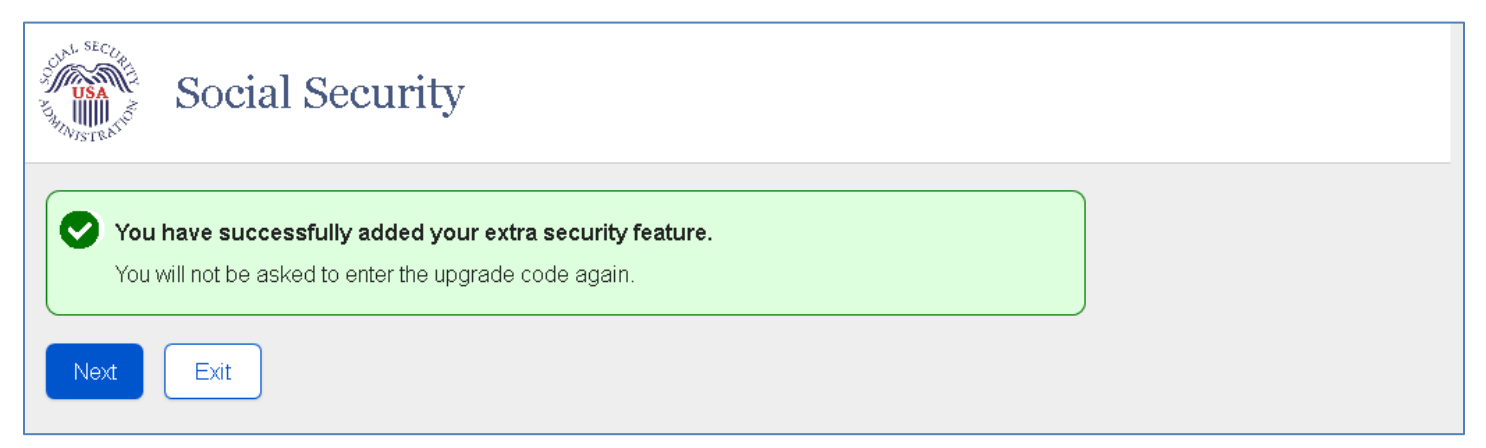

# Upgrade Code\_Temporary Lockout\_User Not Banned (ERRUCT)

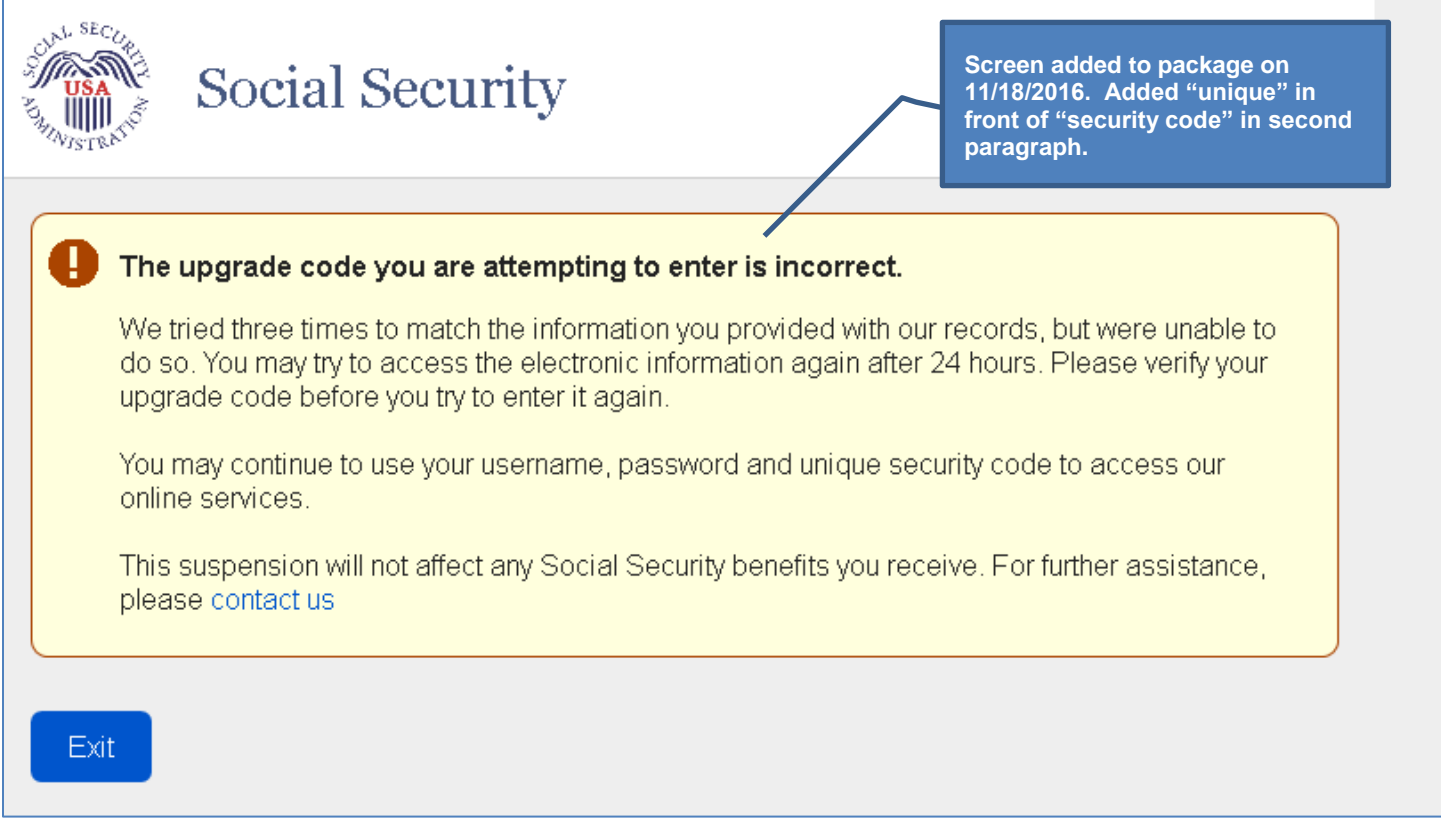

# Upgrade Code\_Temporary Lockout\_User Banned (ERRUCT)

| USA<br>JUSA<br>JUSA<br>JUSA<br>JUSA                                                                                                    | Social Security                                                                                                    |                  | Screen added to package on<br>11/18/2016. Added "unique" in<br>front of "security code" in second<br>paragraph. |  |  |
|----------------------------------------------------------------------------------------------------|----------------------------------------------------------------------------------------------------|------------------|----------------------------------------------------------------------------------------------------|--|--|
|                                                                                                    |                                                                                                    |                  |                                                                                                    |  |  |
| 🚺 The                                                                                                    | upgrade code you are attempting to                                                                                                    | enter is incorre | ct.                                                                                                    |  |  |
| We t<br>do s<br>upgr                                                                                                    | We tried three times to match the information you provided with our records, but were unable to do so. You may try to access the electronic information again after 24 hours. Please verify your upgrade code before you try to enter it again. |                  |                                                                                                    |  |  |
| You i<br>onlin                                                                                                    | You may continue to use your username, password and unique security code to access our online services.                                                                                                    |                  |                                                                                                    |  |  |
| This will not affect any Social Security benefits you receive. For further assistance, please call 1-800-772-1213 (TTY 1-800-325-0778). |                                                                                                    |                  |                                                                                                    |  |  |
|                                                                                                    |                                                                                                    |                  |                                                                                                    |  |  |
| Exit                                                                                                    |                                                                                                    |                  |                                                                                                    |  |  |

### **my** Social Security Terms of Service

Note: The Terms of Service text will be displayed on the screen, rather than accessed via the Terms of Service link, as depicted below.

| Social Security                                                                       |  |  |  |  |
|---------------------------------------------------------------------------------------|--|--|--|--|
| Terms of Service                                                                      |  |  |  |  |
| To continue, you must agree to the <b>mu Social Security</b> account Terms of Service |  |  |  |  |
| <ul> <li>Social Security is Going Green</li> </ul>                                    |  |  |  |  |
| *I agree to the Terms of Service                                                      |  |  |  |  |
| Next Exit                                                                             |  |  |  |  |
| SEE GLOBAL FOOTER                                                                     |  |  |  |  |

Page 44

# Change Expired Password

| Social Security                                                                                                    |  |  |  |  |  |
|----------------------------------------------------------------------------------------------------|--|--|--|--|--|
| Your password has expired. For your security, you must change your password every 6 months. Please create a new password for your account.  Please create your new password                                                            |  |  |  |  |  |
| New Password         Must:         Begin with a letter or number         Contain 8-20 characters         Contain upper & lowercase letters         Contain numbers         Contain symbols (! @#\$%)    Revised password requirements. |  |  |  |  |  |
| Next Exit                                                                                                    |  |  |  |  |  |

#### **Change Expired Password Confirmation**

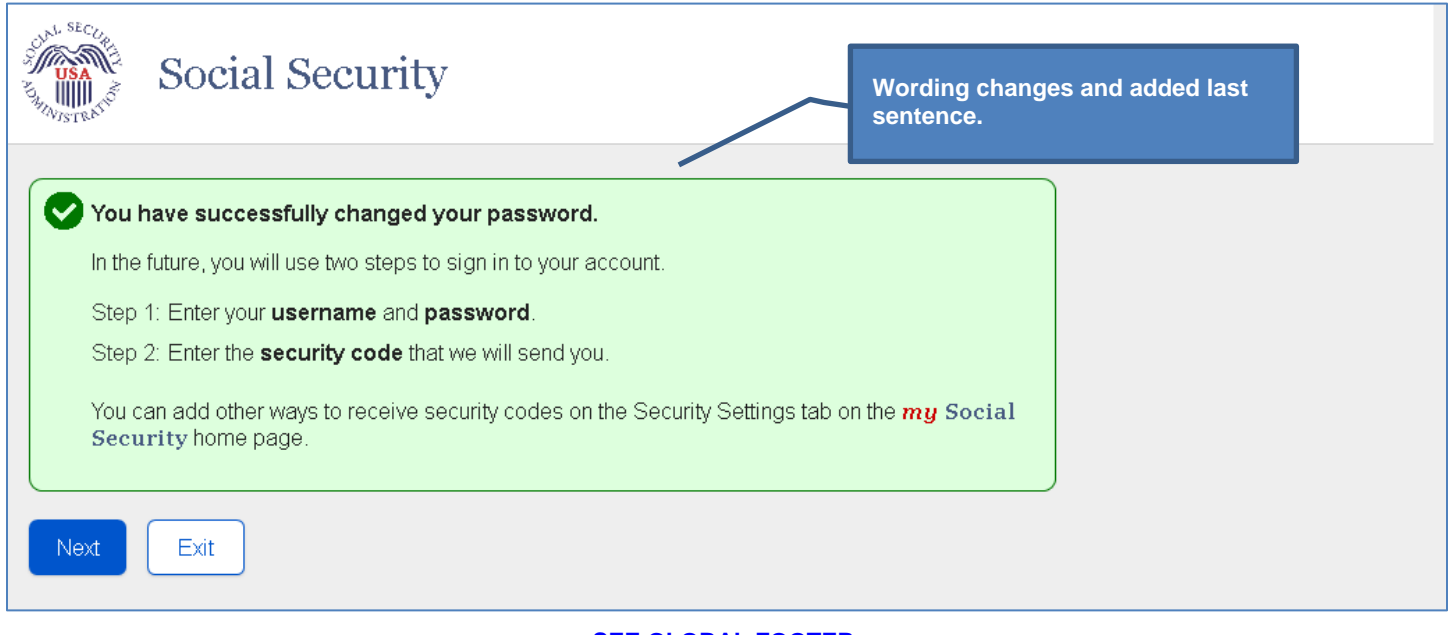

# Forgot Username: Please tell us who you are

| Strange Strange Strang | ocial Security |  |  |  |
|----------------------------------------------------------------------------------------------------|----------------|--|--|--|
| Please tell                                                                                                    | us who you are |  |  |  |
| Email Address                                                                                                    | Email Address  |  |  |  |
| Social Securit                                                                                                    | y number (SSN) |  |  |  |
| Date of Birth<br>Month                                                                                                    | Day Year       |  |  |  |
| Next                                                                                                    | xit            |  |  |  |

### **Forgot Username: Confirmation**

The user's username is propagated to the Username field.

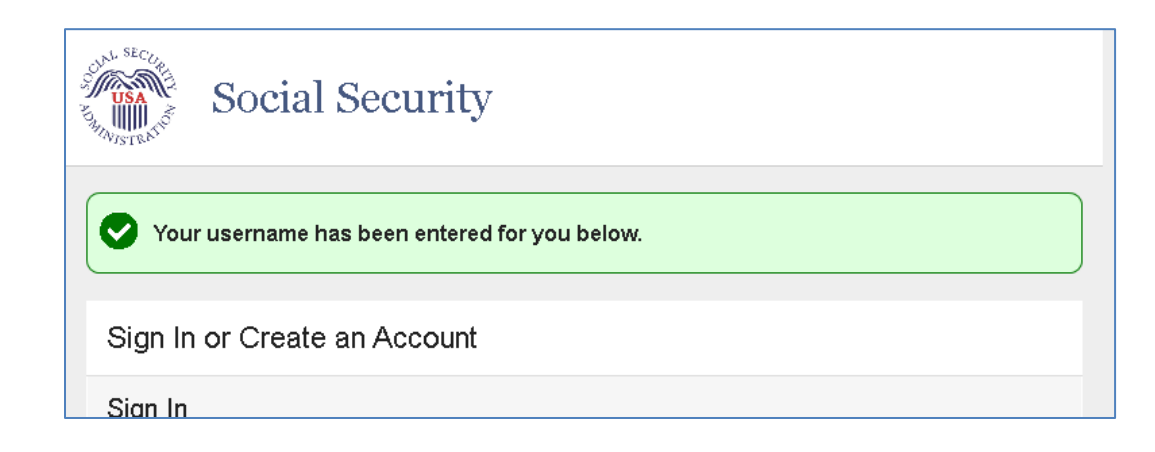

# Forgot Password: Please tell us who you are

| USA<br>USA<br>WISTRATIO | Social Security      |  |  |
|-------------------------|----------------------|--|--|
| Please                  | tell us who you are  |  |  |
| Usernam                 | le                   |  |  |
| Social Se               | ecurity Number (SSN) |  |  |
| Month                   | Day Year             |  |  |
| Next                    | Exit                 |  |  |

### Forgot Password: Password Reset Questions

| USA<br>USA<br>USA<br>USA | Social Security                                                                                                    |  |  |
|--------------------------|----------------------------------------------------------------------------------------------------|--|--|
| Passw                    | ord reset questions                                                                                                    |  |  |
| To reset y               | our password, enter the answers you gave when you set up your account.                                                                                   |  |  |
| I can't rem              | nember my answers.                                                                                                    |  |  |
| What is t                | What is the name of the hospital where you were born?         What is the middle name of your mother?         What was the model name of your first car? |  |  |
| Next                     | Exit                                                                                                    |  |  |

### **Snail Mail Temporary Password: Terms of Service**

Displayed if user:

- Has no registered second factors; or
- Has registered only email as a second factor; or
- Has registered both email and cell phone as second factors.

| Screen added to package,<br>11/18/2016.                                                                                                    |  |  |  |  |
|----------------------------------------------------------------------------------------------------|--|--|--|--|
| Can't remember your password reset answers?                                                                                                    |  |  |  |  |
| If you can't remember your password or the answers to your password reset questions, we will send a letter with a temporary password.                                                    |  |  |  |  |
| You will not be able to sign in to your my Social Security account until you receive<br>your temporary password.                                                                         |  |  |  |  |
| You will need to:<br>• enter your mailing address for your temporary password letter, and<br>• wait 5 to 10 business days for your letter to arrive in the mail to complete the process. |  |  |  |  |
| Terms of Service                                                                                                    |  |  |  |  |
| To continue, you must agree to the Terms of Service.                                                                                                    |  |  |  |  |
| *I agree to the Terms of Service                                                                                                    |  |  |  |  |
| Next Exit                                                                                                    |  |  |  |  |

### **Snail Mail Temporary Password: Provide Address**

Displayed if user:

- Has no registered second factors; or
- Has registered only email as a second factor; or
- Has registered both email and cell phone as second factors.

| Socia                                                                                 | Al Security New screen to support receipt of temporary password by mail.                                                                                                    |  |  |  |  |
|---------------------------------------------------------------------------------------|----------------------------------------------------------------------------------------------------|--|--|--|--|
| After you prov<br>password.<br>You will receive<br>password.                          | After you provide the information below, you will receive a letter with your temporary password. You will receive your letter in 5-10 business days. You will not be able to use your current password. |  |  |  |  |
| Provide Inform<br>Your Mailing Addre                                                  | Provide Information<br>Your Mailing Address                                                                                                    |  |  |  |  |
| Vie cannot accept a<br>you provide here will<br>Line 1                                | Line 2                                                                                                    |  |  |  |  |
| City/Town                                                                             | State/Territory ZIP Code                                                                                                    |  |  |  |  |
| Primary Phone Number<br>We only need this to verify your identity.<br>10-digit Number |                                                                                                    |  |  |  |  |
| Mail Temporary Pa                                                                     | ssword Previous Cancel                                                                                                    |  |  |  |  |

# Snail Mail Temporary Password: Confirmation

Displayed if user:

- Has no registered second factors; or
- Has registered only email as a second factor; or
- Has registered both email and cell phone as second factors.

| SUNA SECURIE<br>SUSA<br>MANJETRATO                                                                                                    | Social Security                                                                                                    | New screen to support receipt of temporary password by mail. |  |  |  |
|----------------------------------------------------------------------------------------------------|----------------------------------------------------------------------------------------------------|--------------------------------------------------------------|--|--|--|
| 🕑 Tha                                                                                                    | ank you for your information.                                                                                        |                                                              |  |  |  |
| You'll receive a letter in the mail in 5-10 business days. Your letter will contain a temporary password and step-by-step instructions for creating a new password. |                                                                                                    |                                                              |  |  |  |
| Υοι<br>γοι                                                                                                    | You will not be able to sign in to your <i>my</i> Social Security account until you receive your temporary password. |                                                              |  |  |  |
| Done                                                                                                    |                                                                                                    |                                                              |  |  |  |
| SEE GLOBAL FOOTER                                                                                                    |                                                                                                    |                                                              |  |  |  |

#### **Snail Mail Temporary Password: Address Not Verified**

Displayed if user's address cannot be verified and:

- Has no registered second factors; or
- Has registered only email as a second factor; or
- Has registered both email and cell phone as second factors.

| USA<br>June SECURE | Social Security                                                                |                  | Screen added to package,<br>11/18/2016. |
|--------------------|--------------------------------------------------------------------------------|------------------|-----------------------------------------|
| U We Plea          | were unable to verify the mailing addres<br>ase try again later or contact us. | ss you provided. |                                         |
| Exit               |                                                                                |                  |                                         |

#### **Email Temporary Password**

Displayed if user has only cell phone as a registered second factor.

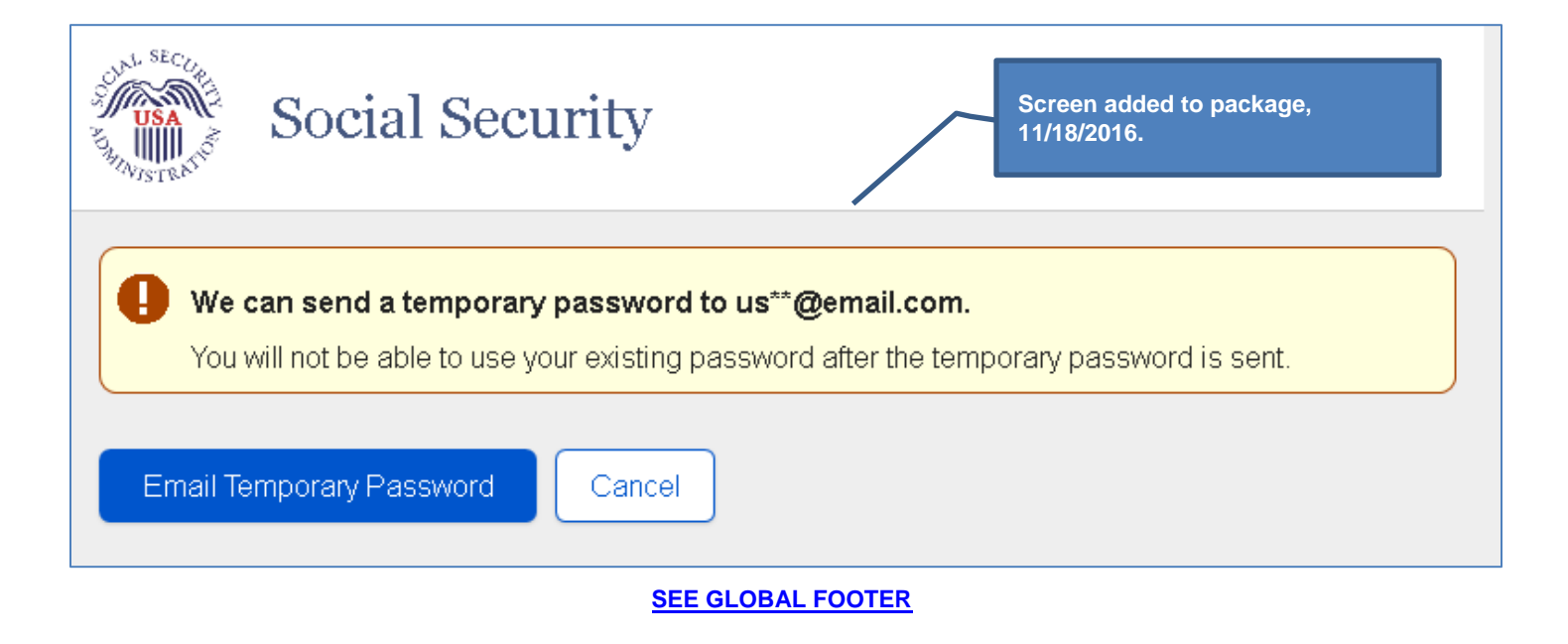

#### **Email Temporary Password: Confirmation**

Displayed if user has only cell phone as a registered second factor.

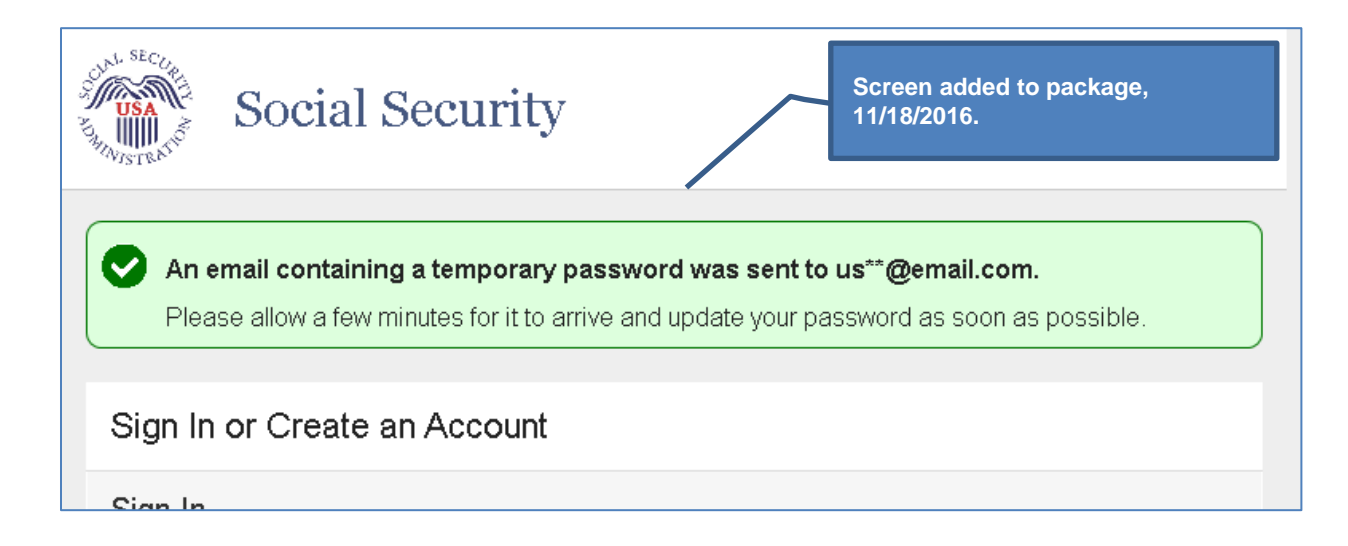

# Forgot Password: Please Update Your Password (Grandfathered Account)

| Social Security                                                                                                    |                                |
|----------------------------------------------------------------------------------------------------|--------------------------------|
| Thank you for entering your security code. Before you can access your account, you must update your password                                              | New language.                  |
| Please update your password                                                                                                    |                                |
| Must:<br>Begin with a letter or number<br>Contain 8-20 characters<br>Contain upper & lowercase letters<br>Contain numbers<br>Contain symbols (! @ # \$ %) | Updated password requirements. |
| Next Exit                                                                                                    |                                |

# Please Update Your Password (user already had second factor)

| Social Security                                                                                                    |
|----------------------------------------------------------------------------------------------------|
| Please update your password                                                                                                    |
| New Password<br>Must:<br>Begin with a letter or number<br>Contain 8-20 characters<br>Contain upper & lowercase letters<br>Contain numbers<br>Contain symbols (I @ # \$ %) |
| Next Exit                                                                                                    |

#### Forgot Password: Change Password Confirmation

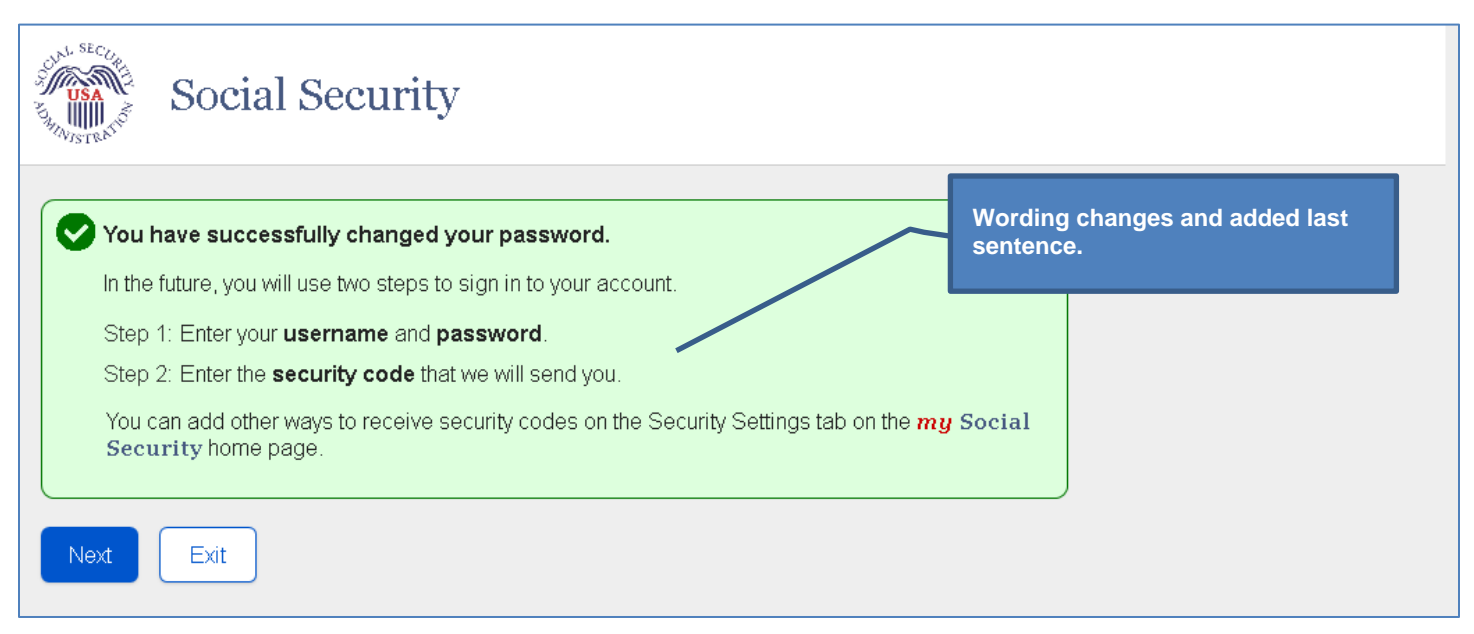

# Security Settings: Standard Account with Multiple Registered Second Factors

| <i>my</i> Social Security                                                                                              | Re-ordered sections. Added<br>ability for user to enable/disable<br>second factors. Added indicator<br>to cell phone number and email |
|----------------------------------------------------------------------------------------------------|----------------------------------------------------------------------------------------------------|
| Home Message Center Security Settings                                                                                  | address that are registered as<br>second factors.                                                                                     |
| Security Settings                                                                                                    |                                                                                                    |
| Security Option<br>Standard - You may add extra security to your account.<br>How does this work?                       |                                                                                                    |
| Add Extra Security                                                                                                    |                                                                                                    |
| <b>Cell Phone Number</b><br>(***) ***-7890                                                                             |                                                                                                    |
| Enabled to receive Security Codes                                                                                      |                                                                                                    |
| Update Cell Phone Number Disable Text Messaging                                                                        |                                                                                                    |
| <b>Email Address</b><br>us**@email.com                                                                                 |                                                                                                    |
| Enabled to receive Security Codes                                                                                      |                                                                                                    |
| Update Email Disable for Security Codes                                                                                |                                                                                                    |
| Password<br>Expires in 180 days (July 05, 2016)                                                                        |                                                                                                    |
| Update Password                                                                                                    |                                                                                                    |
| Deactivate Online Account                                                                                              |                                                                                                    |
| Password Reset Questions<br>If you forget your password, you can change it by answering your password re<br>questions. | eset                                                                                                    |
| Question 1:<br>What is your father's middle name?                                                                      |                                                                                                    |
| Question 2:<br>What street did you live on in third grade?                                                             |                                                                                                    |
| Question 3:<br>What was the model name of your first car?                                                              |                                                                                                    |
| Update Password Reset Questions                                                                                        |                                                                                                    |
|                                                                                                    |                                                                                                    |

# Security Settings: Standard Account, Only Cell Phone Registered

| my Social Security                                                                                                    |
|----------------------------------------------------------------------------------------------------|
| Home Message Center Security Settings                                                                                                    |
| Security Settings                                                                                                    |
| Security Option<br>Standard - You may add extra security to your account.<br>How does this work?<br>Add Extra Security                    |
| <b>Cell Phone Number</b><br>(***) ***-7890                                                                                                |
| Enabled to receive Security Codes                                                                                                    |
| How can I stop receiving security codes by text?                                                                                          |
| Update Cell Phone Number                                                                                                    |
| Email Address         user@email.com         Not enabled to receive Security Codes         Update Email         Enable for Security Codes |
| Password<br>Expires in 180 days (July 05, 2016)<br>Update Password                                                                        |
| Deactivate Online Account                                                                                                    |
| Password Reset Questions<br>If you forget your password, you can change it by answering your password reset questions.                    |
| Question 1:<br>What is your father's middle name?                                                                                         |
| Question 2:<br>What street did you live on in third grade?                                                                                |
| Question 3:<br>What was the model name of your first car?                                                                                 |
| Update Password Reset Questions                                                                                                    |
|                                                                                                    |

# "How can I stop receiving security codes by text?" Light Box

| How can I stop receiving security codes by text?                                                                                                    | × |
|----------------------------------------------------------------------------------------------------|---|
| You must always have at least one way of receiving security codes. To stop receiving security codes by text, you must set up another way to receive security codes. |   |
|                                                                                                    |   |
|                                                                                                    |   |
| Close                                                                                                    |   |

# Security Settings: Standard Account, Only Email Registered

| my Social Security                                                                                                    |
|----------------------------------------------------------------------------------------------------|
| Home Message Center Security Settings                                                                                  |
|                                                                                                    |
| Security Settings                                                                                                    |
| Security Option<br>Standard - You may add extra security to your account.<br>How does this work?                       |
| Add Extra Security                                                                                                    |
| Cell Phone Number<br>No cell phone number has been provided.                                                           |
| Not enabled to receive Security Codes                                                                                  |
| Enable Text Messaging                                                                                                  |
| Email Address<br>us**@email.com                                                                                        |
| Enabled to receive Security Codes                                                                                      |
| How can I stop receiving security codes by email?                                                                      |
| Update Email                                                                                                    |
| Password<br>Expires in 180 days (July 05, 2016)<br>Update Password                                                     |
| Deactivate Online Account                                                                                              |
| Password Reset Questions<br>If you forget your password, you can change it by answering your password reset questions. |
| Question 1:<br>What is your father's middle name?                                                                      |
| Question 2:<br>What street did you live on in third grade?                                                             |
| Question 3:<br>What was the model name of your first car?                                                              |
| Update Password Reset Questions                                                                                        |

#### "How can I stop receiving security codes by Email?" Light Box

| How can I stop receiving security codes by email?                                                                                                    |
|----------------------------------------------------------------------------------------------------|
| You must always have at least one way of receiving security codes. To stop receiving security codes by email, you must set up another way to receive security codes. |
| Close                                                                                                    |

#### Security Settings: Changes Saved Confirmation

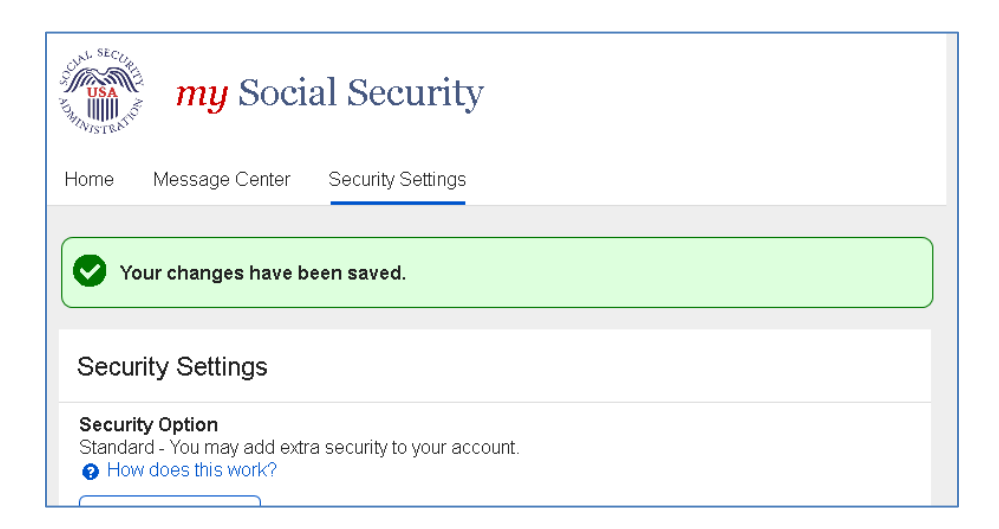

### Security Settings: Enable Text Messaging

The "Tell me more" help link redirects the user to the Security Feature FAQ screen.

| my Social Security New screen.                                                                          |
|----------------------------------------------------------------------------------------------------|
| Home Message Center Security Settings                                                                   |
| Enable text messaging                                                                                   |
| For your protection, security codes are always required when signing in to your account. ? Tell me more |
| <b>Cell Phone Number</b><br>Your rates still apply                                                      |
| 10-digit number                                                                                         |
|                                                                                                    |
| Next Exit                                                                                               |

#### Security Settings: Enable Email

Note:

- Email address is propagated, but the user can change it.
- Because the email address will be confirmed by OTP process when user selects Next button, a Confirm Email field is not included
   on this screen.

New screen.

• Selecting the "Tell me more" help link opens the "Security Feature FAQ" screen.

| my Social Security                                                                                                    |  |
|----------------------------------------------------------------------------------------------------|--|
| Home Message Center Security Settings                                                                                        |  |
| Enable email                                                                                                    |  |
| For your protection, security codes are always required when signing in to your account.<br>Tell me more                     |  |
| Email Address We will use this to provide your security code and other information about your online account. user@email.com |  |
| Next Exit                                                                                                    |  |

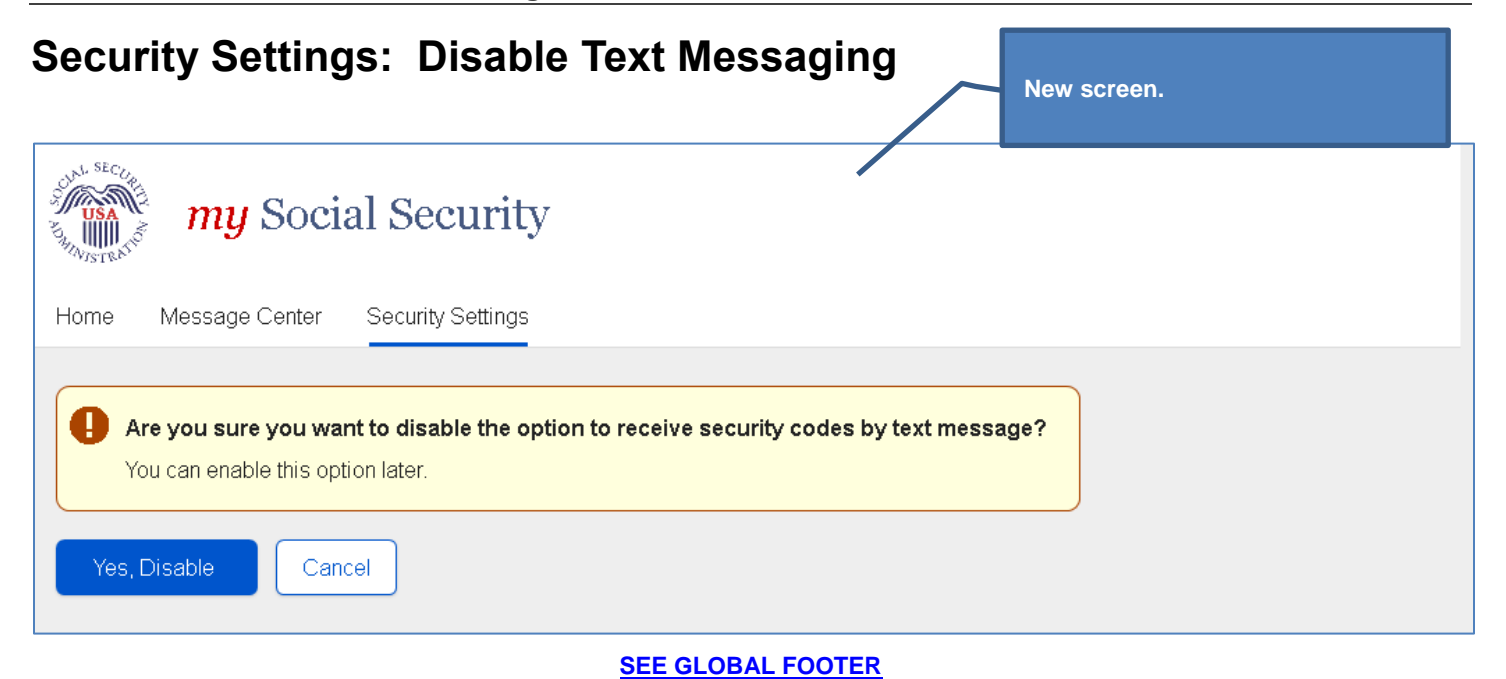

| Security Settings: Disable Email New screen.                                     |
|----------------------------------------------------------------------------------|
| my Social Security                                                               |
| Home Message Center Security Settings                                            |
| Are you sure you want to disable the option to receive security codes by email?  |
| We will still use this email address to communicate with you about your account. |
| You can enable this option later.                                                |
| Yes, Disable Cancel                                                              |
| SEE GLOBAL FOOTER                                                                |

\_\_\_\_\_

#### Security Settings: Add Extra Security Terms of Service (AES)

**Note:** The Terms of Service text will be displayed on the screen, rather than accessed via the Add Extra Security Terms of Service link, as depicted below.

| USA<br>VISTRATIO                                                                      | <i>my</i> Social Security Wording changes.                                                                                                    |
|---------------------------------------------------------------------------------------|----------------------------------------------------------------------------------------------------|
| Home M                                                                                | lessage Center Security Settings                                                                                                    |
| What is                                                                               | extra security?                                                                                                    |
| What is e                                                                             | extra security?                                                                                                    |
| Extra secu<br>you must a<br>you sign in<br>security co                                | urity is an added layer of protection for your account. If you would like to add extra security,<br>answer a financial verification question. Adding extra security does not change the way that<br>n to your account. You must still sign in with your username, password, and a unique<br>ode we will provide each time you sign in. |
| Show n                                                                                | ne how this works.                                                                                                    |
| If the follow<br>• I am com<br>• I am com                                             | ving statements are true for you, then extra security is an option for you:<br>nfortable answering an identity verification question online.<br>nfortable answering a financial verification question online.                                                                                                    |
| To enable                                                                             | e this feature, you will need to:                                                                                                    |
| • answer<br>• provide<br>• wait 5 t                                                   | r a financial question<br>e one additional item of information that we can verify, and<br>to 10 business days for your upgrade letter to arrive in the mail to complete the process.                                                                                                    |
| Terms o                                                                               | of Service                                                                                                    |
| You must t                                                                            | be able to verify some information about yourself and:                                                                                                    |
| <ul> <li>Have a v</li> <li>Have a S</li> <li>Have a U</li> <li>Be at lease</li> </ul> | Valid email address, <b>Removed cell phone requirement</b><br>Social Security number,<br>U.S. mailing address, and<br>ast 18 years of age.                                                                                                    |
| To continu                                                                            | e, you must agree to the Add Extra Security Terms of Service.                                                                                                    |
| 🗌 *l agi                                                                              | ree to the Terms of Service.                                                                                                    |
| Next                                                                                  | Exit                                                                                                    |
|                                                                                       | SEE CLOBAL EQOTED                                                                                                    |

# Security Settings: Add Extra Security (AESPI)\_Financial Question Unanswered

Selecting the "I don't have a phone number." help link opens the "I don't have a phone number" light box.

| me Message                                                                                                    | Center Security Settings                                                                                                    |  |
|----------------------------------------------------------------------------------------------------|----------------------------------------------------------------------------------------------------|--|
| Pro∨ide Inforr                                                                                                    | nation                                                                                                    |  |
| Where can we ma                                                                                                    | I the letter containing your upgrade code?                                                                                                    |  |
| Must be a mailing a                                                                                                    | ddress in the United States or a U.S. Territory.                                                                                                    |  |
| _ine 1                                                                                                    | Line 2                                                                                                    |  |
|                                                                                                    |                                                                                                    |  |
| City/Town                                                                                                    | State/Territory ZIP Code                                                                                                    |  |
|                                                                                                    |                                                                                                    |  |
| Primary Phone No                                                                                                    | Imber<br>Ine number.                                                                                                    |  |
| Primary Phone No<br>I don't have a ph<br>We only need this t<br>10-digit Number                                                                                  | imber<br>one number.<br>verify your identity.                                                                                                    |  |
| Primary Phone No<br>I don't have a ph<br>We only need this t<br>10-digit Number                                                                                  | Imber<br>Inne number.<br>In verify your identity.                                                                                                    |  |
| Primary Phone No<br>I don't have a ph<br>We only need this t<br>10-digit Number<br>Verify your Ide<br>To add extra secu                                          | Imber         Inne number.         Inverify your identity.         Intity         rity, you must first verify your identity with one of the following:         a from your Visa, MasterCard, or Discover Card                                                                                                    |  |
| Primary Phone No<br>I don't have a ph<br>We only need this t<br>10-digit Number<br>Verify your Ide<br>To add extra secu<br>O the last 8 digi<br>O information fr | Imber         Imber.         Immodel         Immodel         Im |  |

#### Security Settings: Add Extra Security (AESPI)\_Last 8

Selecting the "I don't have a phone number." help link opens the "I don't have a phone number" light box.

| Min Social Security                                                                                                    |
|----------------------------------------------------------------------------------------------------|
| Home Message Center Security Settings                                                                                                    |
| Provide Information                                                                                                    |
| Where can we mail the letter containing your upgrade code?<br>Must be a mailing address in the United States or a U.S. Territory.                                                                                                    |
| Line 1 Line 2<br>City/Town State/Territory ZIP Code                                                                                                    |
|                                                                                                    |
| I don't have a phone number. We only need this to verify your identity.   10-digit Number   Verify your Identity                                                                                                    |
| To add extra security, you must first verify your identity with one of the following:                                                                                                    |
| O information from a W-2 tax form                                                                                                    |
| O information from a 1040 Schedule SE (self-employment) tax form                                                                                                    |
| Enter the last 8 digits from your Credit Card         Image: Tell me more.         We can only accept Visa, MasterCard or Discover credit cards. We do not verify debit cards. This information is only used once to verify your identity.         XXXX - XXXX -         Add Extra Security         Cancel |
## Security Settings: Add Extra Security (AESPI)\_W2

Selecting the "I don't have a phone number." help link opens the "I don't have a phone number" light box.

| my Social Security                                                                                                    |  |  |  |  |
|----------------------------------------------------------------------------------------------------|--|--|--|--|
|                                                                                                    |  |  |  |  |
| Provide Information                                                                                                    |  |  |  |  |
| Where can we mail the letter containing your upgrade code?                                                                                                    |  |  |  |  |
| Line 1 Line 2                                                                                                    |  |  |  |  |
|                                                                                                    |  |  |  |  |
| City/Town State/Territory ZIP Code                                                                                                    |  |  |  |  |
|                                                                                                    |  |  |  |  |
| Verify your Identity                                                                                                    |  |  |  |  |
| O the last 8 digits from your Visa, MasterCard, or Discover Card                                                                                                  |  |  |  |  |
| O information from a W-2 tax form                                                                                                    |  |  |  |  |
| O information from a 1040 Schedule SE (self-employment) tax form                                                                                                  |  |  |  |  |
| Enter the amount in Box 5 from your W-2  Tell me more. We can better verify your identity if you use an older W-2 (within the last 5 years, excluding last year). |  |  |  |  |
| Add Extra Security Cancel                                                                                                    |  |  |  |  |

## Security Settings: Add Extra Security (AESPI)\_1040

Selecting the "I don't have a phone number." help link opens the "I don't have a phone number" light box.

| USA<br>NUSA                                                                                                    | my Socia                                              | al Security                                                                |  |  |  |
|----------------------------------------------------------------------------------------------------|-------------------------------------------------------|----------------------------------------------------------------------------|--|--|--|
| Home N                                                                                                    | Message Center                                        | Security Settings                                                          |  |  |  |
| Provid                                                                                                    | e Information                                         |                                                                            |  |  |  |
| Where ca<br>Must be a                                                                                                    | <b>an we mail the lett</b><br>a mailing address in    | er containing your upgrade code?<br>the United States or a U.S. Territory. |  |  |  |
| Line 1                                                                                                    |                                                       | Line 2                                                                     |  |  |  |
|                                                                                                    |                                                       |                                                                            |  |  |  |
| City/Town                                                                                                    | 1                                                     | State/Territory ZIP Code                                                   |  |  |  |
|                                                                                                    |                                                       |                                                                            |  |  |  |
| ❷ I don't<br>We only n<br>10-digit N                                                                                                    | have a phone numb<br>need this to verify yo<br>lumber | er.<br>ur identity.                                                        |  |  |  |
| Verify                                                                                                    | your Identity                                         |                                                                            |  |  |  |
| To add e                                                                                                    | xtra security, you                                    | must first verify your identity with one of the following:                 |  |  |  |
| O the                                                                                                    | last 8 digits from yo                                 | ur Visa, MasterCard, or Discover Card                                      |  |  |  |
| O info                                                                                                    | O information from a W-2 tax form                     |                                                                            |  |  |  |
| O info                                                                                                    | rmation from a 1040                                   | 0 Schedule SE (self-employment) tax form                                   |  |  |  |
| Enter the amount in Box 4 (or Box 6 on the long form) 1040 Schedule SE Image: Tell me more. We can better verify your identity if you use an older 1040 Schedule SE from the last 5 years. \$ |                                                       |                                                                            |  |  |  |
| Add Extra                                                                                                    | a Security Ca                                         | ancel                                                                      |  |  |  |

# Security Settings: Add Extra Security Confirmation (AESC)

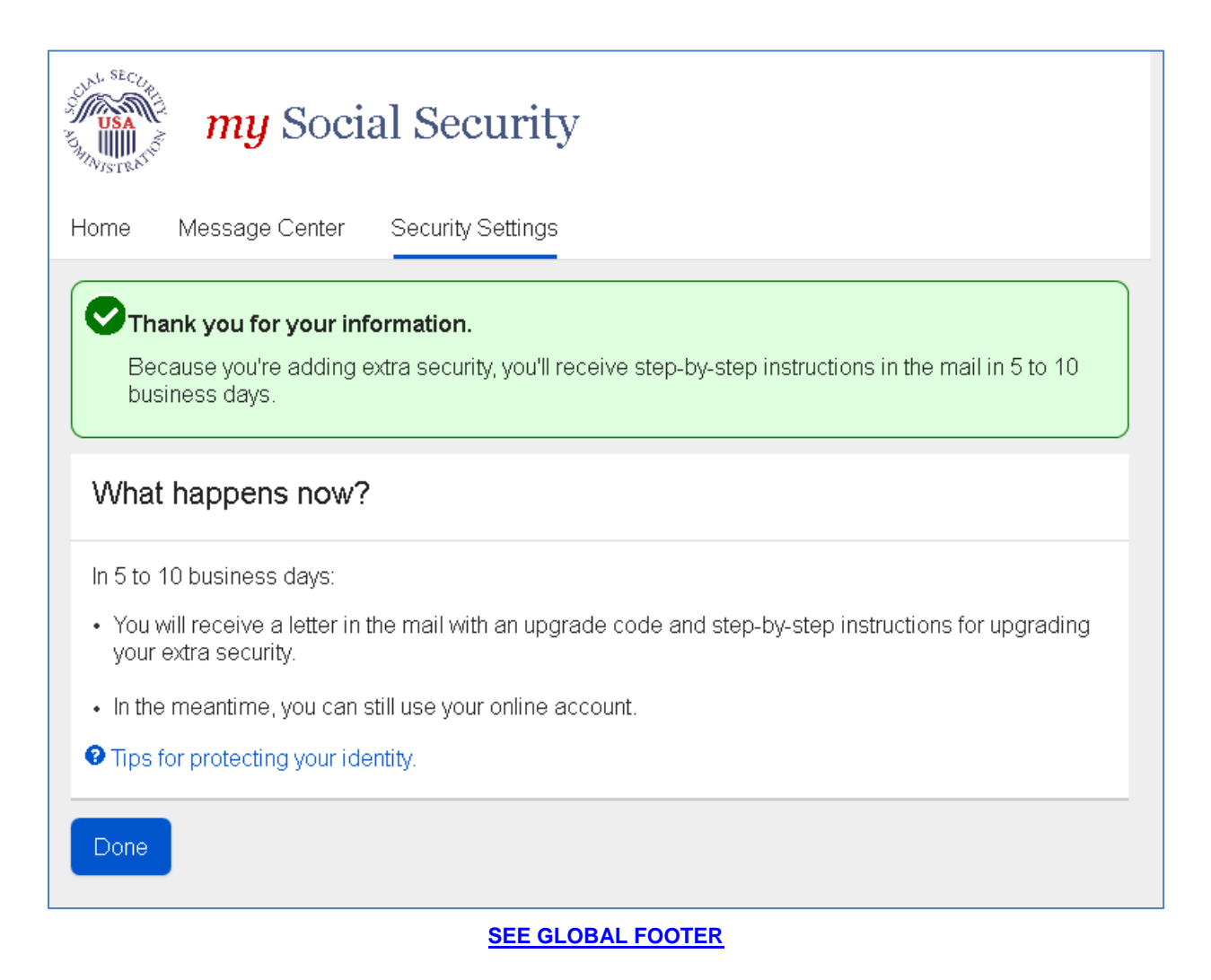

## Security Settings: Update your Cell Phone Number

Displayed when user is updating cell phone number via Security Settings.

| my Social Security                                                 |                                                         |  |  |  |
|--------------------------------------------------------------------|---------------------------------------------------------|--|--|--|
| Home Message Center Security Settings                              | Changed capitalization of container header, 11/18/2016. |  |  |  |
| Provide your new cell phone number                                 |                                                         |  |  |  |
| We will send a security code to verify your new cell phone number. |                                                         |  |  |  |
| Enter your New Cell Phone Number                                   |                                                         |  |  |  |
|                                                                    |                                                         |  |  |  |
| Next Cancel                                                        |                                                         |  |  |  |
|                                                                    |                                                         |  |  |  |

## Security Settings: Update your Email (Not a Second Factor)

Displayed when user is updating email address via Security Settings and email is NOT a registered second factor.

| my Social Security                                                               |                                                         |  |  |  |
|----------------------------------------------------------------------------------|---------------------------------------------------------|--|--|--|
| Home Message Center Security Settings                                            |                                                         |  |  |  |
| Provide your new email                                                           | Changed capitalization of container header, 11/18/2016. |  |  |  |
| Email Address<br>We need this to communicate with you about your online account. |                                                         |  |  |  |
| Confirm Email Address<br>Emails must match                                       |                                                         |  |  |  |
|                                                                                  |                                                         |  |  |  |
| Update Your Email Cancel                                                         |                                                         |  |  |  |
| SEE GLOBAL FOOTER                                                                |                                                         |  |  |  |

## Security Settings: Update Email (Second Factor)

Displayed when the user's email address is a registered second factor.

Confirm Email Address field is not included, because the email address will be confirmed by the OTP process that immediately follows this screen.

| New screen.                                                                                                    |  |
|----------------------------------------------------------------------------------------------------|--|
| Provide your new email         We will send a security code to verify your new email address.       Modified support text on Email         Email Address         We will use this to provide your security code and other information about your online account. |  |
| Next Cancel SEE GLOBAL FOOTER                                                                                                    |  |

## Security Settings: Update Password

Displayed when user is updating password via Security Settings.

| Home Message Center Securit                                                                                                    | curity      |             |                      |
|----------------------------------------------------------------------------------------------------|-------------|-------------|----------------------|
| Provide your current and ne         Current Password         Forgot Password?         New Password         Must:         Begin with a letter or number         Contain 8-20 characters         Contain upper & lowercase letters         Contain symbols (I @ # \$ %) | ew password | Modified pa | ssword requirements. |
| Update Password Cancel                                                                                                    | ]           |             |                      |

#### Security Settings: Update Password Reset Questions

Displayed when user is updating password reset questions via Security Settings.

Selecting the "Why?" help link opens the Why do I need password reset questions?" light box.

| my Social Security                    |                                                   |        |
|---------------------------------------|---------------------------------------------------|--------|
| Home Message Center Security Settings |                                                   |        |
| Provide your new questions & answers  |                                                   |        |
| Why? Question 1                       | Moved text into light box ac by "Why?" help link. | cessed |
| Answer 1                              |                                                   |        |
|                                       |                                                   |        |
| Question 2                            |                                                   |        |
|                                       |                                                   |        |
| Question 3                            |                                                   |        |
| Answer 3                              |                                                   |        |
| Update Password Reset Cancel          |                                                   |        |

#### Security Settings: Disable Extra Security

Displayed when user selects Remove Extra Security in Security Settings.

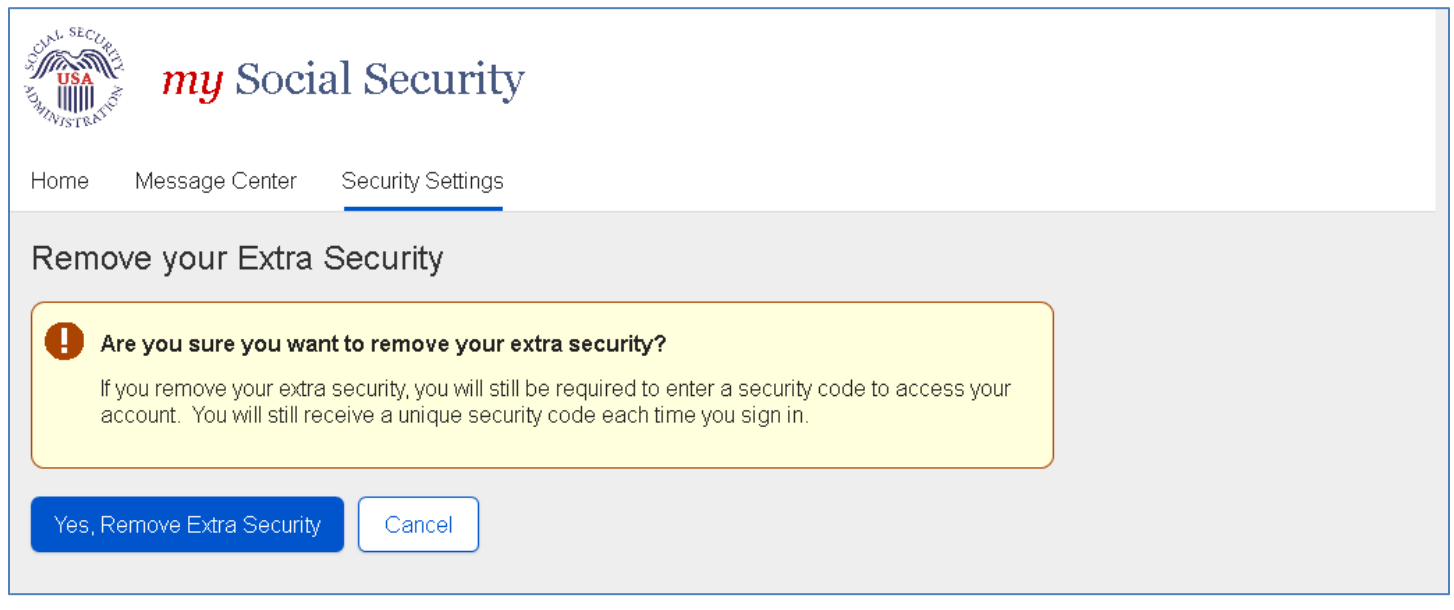

#### Security Settings: Disable Extra Security - Confirmation (DESCM)

Confirmation that Extra Security has been removed from the user's account via Security Settings.

| my Social Security                                                                                                    |  |
|----------------------------------------------------------------------------------------------------|--|
| Home Message Center Security Settings                                                                                                    |  |
| You account is no longer using extra security.<br>You can continue to use your username, password, and unique security code to sign in to your account. |  |
| Security Settings                                                                                                    |  |
| Security Option         Standard - You may add extra security to your account.         How does this work?         Add Extra Security                   |  |
| Cell Phone Number                                                                                                    |  |

## Security Settings: Cancel Extra Security Confirmation (CESCC)

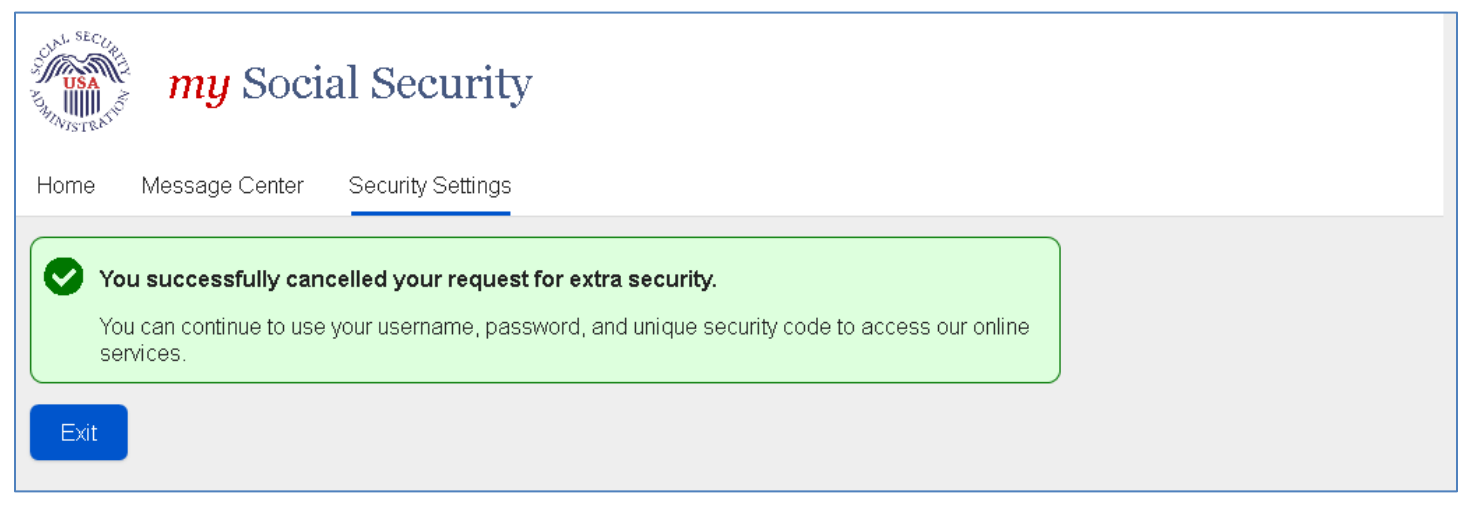

#### Security Settings: Deactivate Account

Displayed when user selects Deactivate Account in Security Settings.

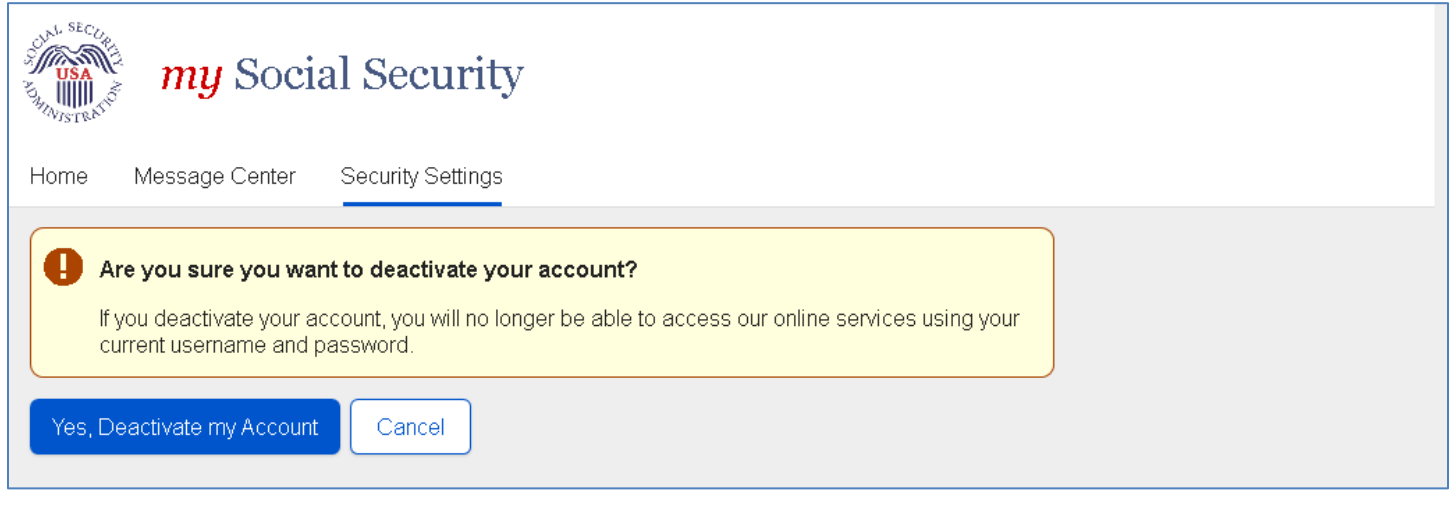

#### Security Settings: Deactivate Account Confirmation

Confirmation that the user's account has been deactivated via Security Settings.

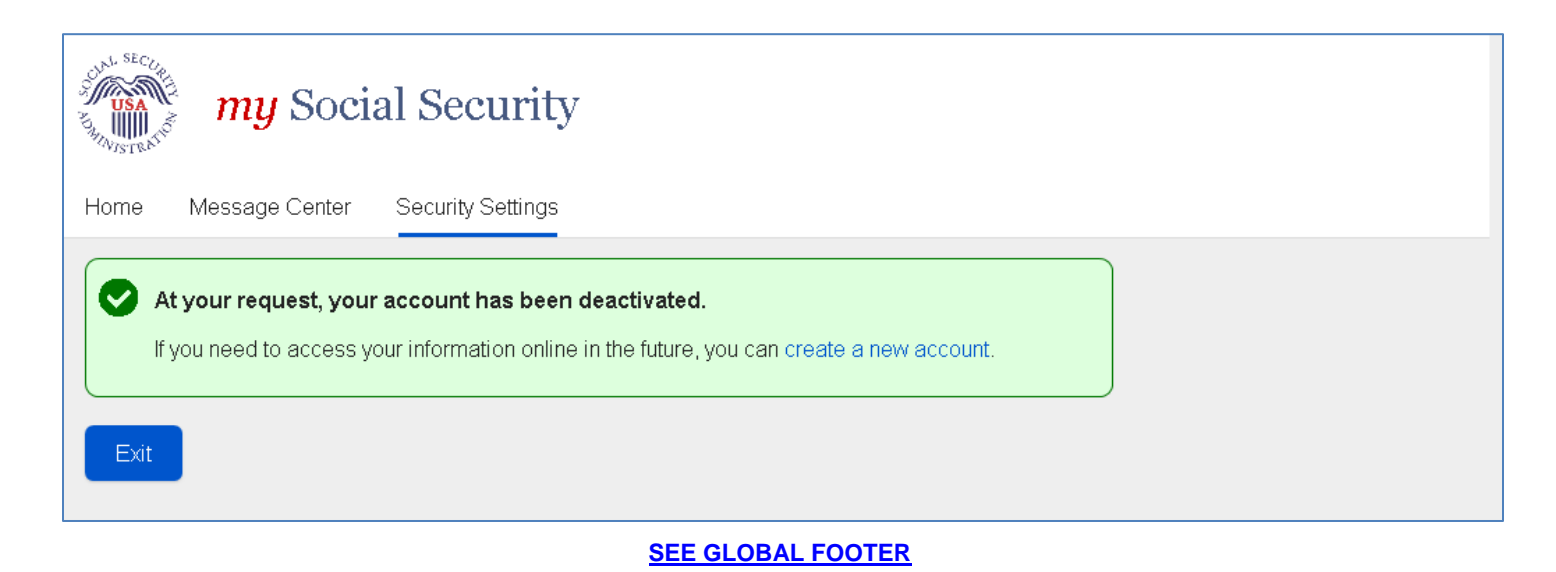

#### Finish Setting Up Account Terms of Service (FATS)

**Note:** The Terms of Service text will be displayed on the screen, rather than accessed via the my Social Security Terms of Service link, as depicted below.

| Social Security                                                                                                    | Wording changes.                                   |  |  |  |
|----------------------------------------------------------------------------------------------------|----------------------------------------------------|--|--|--|
| To finish setting up your account, you will need to:                                                                                                    |                                                    |  |  |  |
| <ol> <li>enter some personal information,</li> <li>enter the account activation code you received,</li> <li>create a username and password,</li> </ol>                                            |                                                    |  |  |  |
| <ol> <li>select how you want to receive your unique security code, and</li> <li>enter the security code that we provide.</li> </ol>                                                               | Removed the word "unique" from step 5, 11/18/2016. |  |  |  |
| Terms of Service                                                                                                    |                                                    |  |  |  |
| You must be able to verify some information about yourself and: <ul> <li>Have a valid email address,</li> <li>Have a Social Security number,</li> <li>Have a U.S. mailing address, and</li> </ul> | Removed cell phone requirement.                    |  |  |  |
| Be at least 18 years of age.     To continue, you must agree to the my Social Security account Terms of Service.                                                                                  |                                                    |  |  |  |
| Next Exit                                                                                                    |                                                    |  |  |  |

# Finish Setting Up Account Verify Identity (FAVI)

| Social Security                                                                                                    |  |  |  |  |
|----------------------------------------------------------------------------------------------------|--|--|--|--|
| Please tell us who you are                                                                                                    |  |  |  |  |
| Your Name   As shown on your Social Security card.   First   Middle   Last   Suffix   Image: Social Security Number (SSN)     Date of Birth   Month   Day   Year |  |  |  |  |
| Please enter the account activation code we gave you                                                                                                    |  |  |  |  |
| Account Activation Code                                                                                                    |  |  |  |  |
| Next Exit                                                                                                    |  |  |  |  |

#### **Security Feature FAQ**

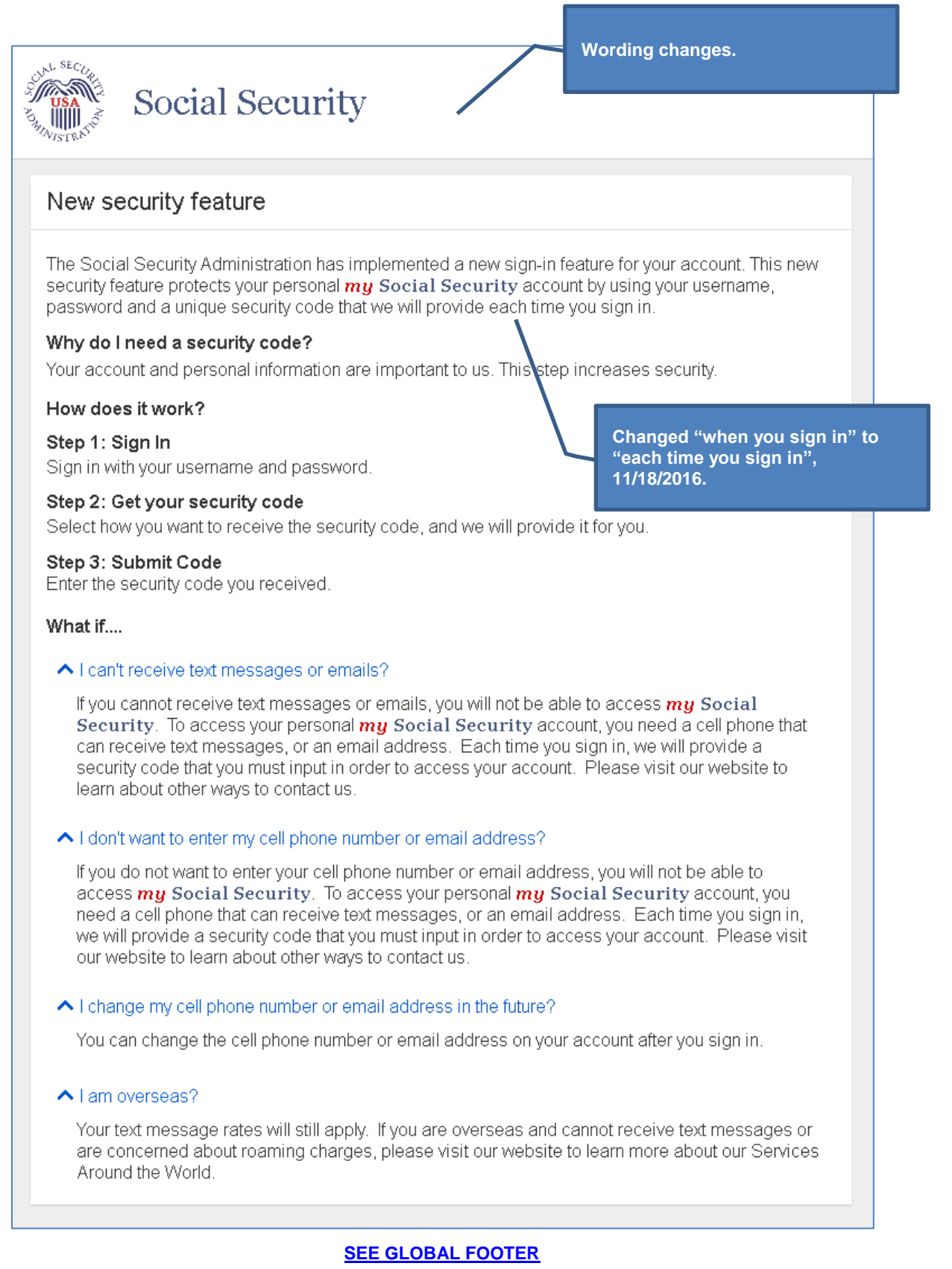

#### **Privacy and Security Questions**

#### Privacy and Security Questions

#### What is extra security?

Extra security is an added layer of protection for your account. If you would like to add extra security, you must answer a financial verification question. Adding extra security does not change the way that you sign in to your account. You must still sign in with your username, password, and a unique security code we will provide each time you sign in.

×

If the following statements are true for you, then extra security is an option for you:

- I am comfortable answering an identity verification question online.
- I am comfortable answering a financial verification question online.

#### How do I sign up for extra security?

When you first register, you must verify your identity by answering a security question. We will ask for one of the following:

- . the last 8 digits of your Visa, MasterCard or Discover Card, or
- information from your W-2 tax form, or
- information from a 1040 Schedule SE (self-employment) tax form.

Finishing this process usually takes 5 to 10 business days. An upgrade code will be mailed to your home address. When you sign in to your account, you will be asked to enter the upgrade code in order to finish adding your extra security. In the meantime, you can sign in to your account using your username, password, and a unique security code we will provide each time you sign in.

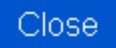

#### How Does This Work?

#### How does this work?

You can opt for extra security to provide your account with an extra level of protection. If you would like to add extra security, you must answer a financial verification question. Adding extra security does not change the way that you sign in to your account. You must still sign in with your username, password, and a unique security code we will provide each time you sign in.

If the following statements are true for you, then extra security is an option for you:

- I am comfortable answering an identity verification question online.
- I am comfortable answering a financial verification question online.

Corrected spelling of "verification", 11/18/2016.

×

#### How do I sign up for extra security?

When you first register, you must verify your identity by answering a security question. We will ask for one of the following:

- the last 8 digits of your Visa, MasterCard or Discover Card, or
- information from your W-2 tax form, or
- information from a 1040 Schedule SE (self-employment) tax form.

Finishing this process usually takes 5 to 10 business days. An upgrade code will be mailed to your home address. When you sign in to your account, you will be asked to enter the upgrade code in order to finish adding your extra security. In the meantime, you can sign in to your account using your username, password, and a unique security code we will provide each time you sign in.

Close

#### Show Me How It Works (HSMHTW) Light Box

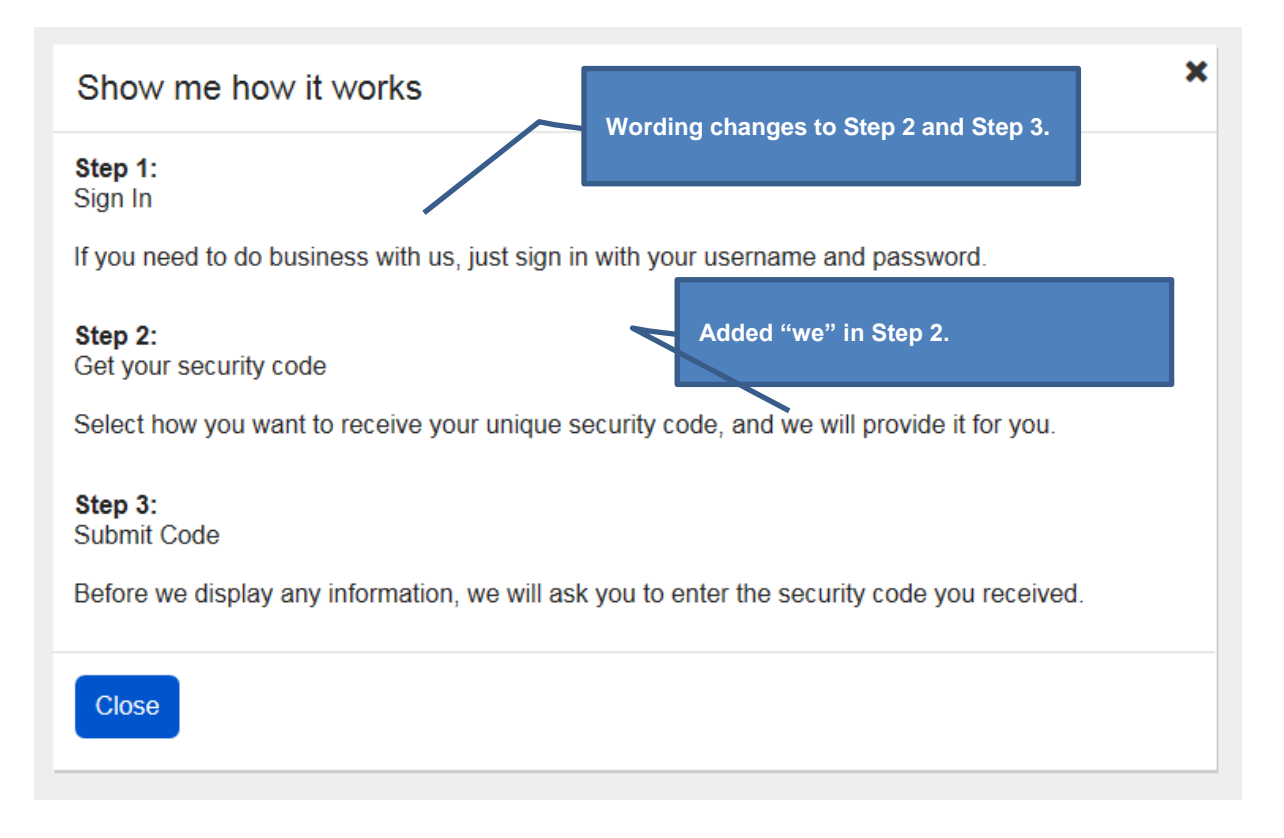

# Privacy and Security Questions (HPS)\_Hidden

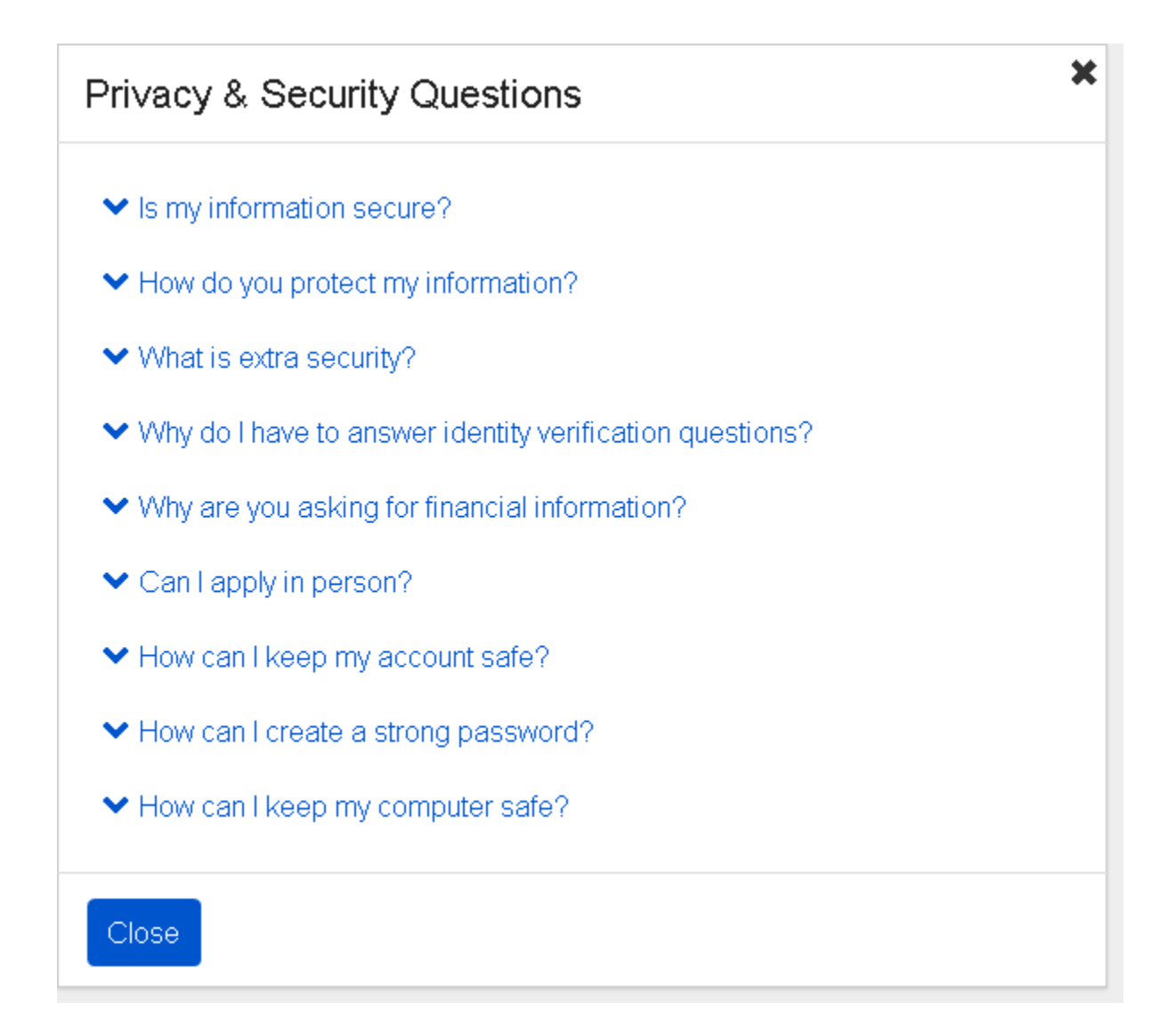

# Suspended Electronic Access\_24 Hours\_User Not Banned (ERRRCIDT)

| USA<br>JH NJSTRATIO  | Social Security                                                                                                    |                                                       | Screen added to package,<br>11/18/2016. Minor wording change<br>to second paragraph. |
|----------------------|----------------------------------------------------------------------------------------------------|-------------------------------------------------------|--------------------------------------------------------------------------------------|
|                      |                                                                                                    |                                                       |                                                                                      |
| \rm 🕕 We l           | have suspended electronic access to                                                                                                    | your personal                                         | l information.                                                                       |
| We t<br>do s<br>addr | tried three times to match the information<br>o. You may try to access the electronic in<br>ress information before trying to use this o | you provided wi<br>formation again<br>online service. | ith our records, but were unable to<br>after 24 hours. Please verify your            |
| You i<br>onlin       | may continue to use your username, pas:<br>le services.                                                                                  | sword and uniqu                                       | e security code to access our                                                        |
| This                 | suspension will not affect any Social Sec<br>se contact us.                                                                              | curity benefits yo                                    | u receive. For further assistance,                                                   |
| Exit                 |                                                                                                    |                                                       |                                                                                      |

# Suspended Electronic Access\_24 Hours\_User Banned (ERRRCIDT)

| USA<br>USA<br>NISTRAIO                           | Social Security                                                                                     |                                   | Screen added to package,<br>11/18/2016. Minor wording change<br>to second paragraph. |  |
|--------------------------------------------------|----------------------------------------------------------------------------------------------------|-----------------------------------|--------------------------------------------------------------------------------------|--|
| <b>We</b>                                        | have suspended electronic access to                                                                 | o your personal                   | information.                                                                         |  |
| do s<br>addi                                     | io. You may try to access the electronic in<br>ress information before trying to use this           | formation again a online service. | after 24 hours. Please verify your                                                   |  |
| You<br>onlir<br>This                             | may continue to use your username, pas<br>ie services.<br>suspension will not affect any Social Sec | sword and unique                  | e security code to access our                                                        |  |
| please call 1-800-772-1213 (TTY 1-800-325-0778). |                                                                                                    |                                   |                                                                                      |  |
| Exit                                             |                                                                                                    |                                   |                                                                                      |  |
|                                                  | SEE GLO                                                                                             | BAL FOOTER                        |                                                                                      |  |

# Suspended Electronic Access\_User Not Banned (ERRRCIDP)

| SHAWNISTER                                                        | Social Security                                                                                         |                 | Screen added to package,<br>11/18/2016. Minor wording change<br>to second paragraph. |  |  |  |
|-------------------------------------------------------------------|----------------------------------------------------------------------------------------------------|-----------------|--------------------------------------------------------------------------------------|--|--|--|
|                                                                   |                                                                                                    |                 |                                                                                      |  |  |  |
| We have suspended electronic access to your personal information. |                                                                                                    |                 |                                                                                      |  |  |  |
| We t<br>so.                                                       | We tried to match the address information you provided with our records, but were unable to do so.      |                 |                                                                                      |  |  |  |
| You i<br>onlin                                                    | You may continue to use your username, password and unique security code to access our online services. |                 |                                                                                      |  |  |  |
| This<br>plea                                                      | suspension will not affect any Social Secur<br>se contact us                                            | ity benefits yo | ou receive. For further assistance,                                                  |  |  |  |
|                                                                   |                                                                                                    |                 | )                                                                                    |  |  |  |
| Exit                                                              |                                                                                                    |                 |                                                                                      |  |  |  |
| SEE GLOBAL FOOTER                                                 |                                                                                                    |                 |                                                                                      |  |  |  |

# Suspended Electronic Access\_User Banned (ERRRCIDP)

| USA<br>JH MISTRATIC                                                                                                    | Social Security                                                                                         |  | Screen added to package,<br>11/18/2016. Minor wording change<br>to second paragraph. |  |  |  |
|----------------------------------------------------------------------------------------------------|----------------------------------------------------------------------------------------------------|--|--------------------------------------------------------------------------------------|--|--|--|
|                                                                                                    |                                                                                                    |  |                                                                                      |  |  |  |
| We have suspended electronic access to your personal information.                                                                                  |                                                                                                    |  |                                                                                      |  |  |  |
| We tried to match the address information you provided with our records, but were unable to do so.                                                 |                                                                                                    |  |                                                                                      |  |  |  |
| You<br>onlin                                                                                                    | You may continue to use your username, password and unique security code to access our online services. |  |                                                                                      |  |  |  |
| This suspension will not affect any Social Security benefits you receive. For further assistance, please call 1-800-772-1213 (TTY 1-800-325-0778). |                                                                                                    |  |                                                                                      |  |  |  |
|                                                                                                    |                                                                                                    |  | )                                                                                    |  |  |  |
| Exit                                                                                                    |                                                                                                    |  |                                                                                      |  |  |  |
| SEE GLOBAL FOOTER                                                                                                    |                                                                                                    |  |                                                                                      |  |  |  |